### DE

# *fx-87DE PLUS* (2nd edition / NATURAL-V.P.A.M.) Bedienungsanleitung

CASIO Weltweite Schulungs-Website https://edu.casio.com

Bedienungsanleitungen sind in diversen Sprachen verfügbar unter

https://world.casio.com/manual/calc/

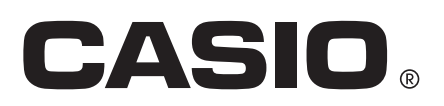

# Inhaltsverzeichnis

| Vor dem Verwenden des Taschenrechners                            | 4    |
|------------------------------------------------------------------|------|
| Über diese Bedienungsanleitung                                   | 4    |
| Initialisierung des Rechners                                     | 4    |
| Maßregeln                                                        | 5    |
| Sicherheitsmaßregeln                                             | 5    |
| Vorsichtsmaßregeln für die Handhabung                            | 5    |
| Erste Schritte                                                   | 6    |
| Abnehmen des Schutzgehäuses                                      | 6    |
| Ein- und Ausschalten der Stromversorgung                         | 6    |
| Einstellen des Anzeigekontrasts                                  | 6    |
| Tastenbeschriftungen                                             | 7    |
| Uber das Display                                                 | 7    |
| Verwenden der Menüs                                              | 9    |
| Rechenmodi und Rechner-Setup                                     | . 11 |
| Rechenmodus                                                      | . 11 |
| Konfigurieren des Rechner-Setups                                 | . 11 |
| Initialisierung der Rechnereinstellungen                         | . 15 |
| Eingabe von Ausdrücken und Werten                                | .17  |
| Grundlegende Eingaberegeln                                       | .17  |
| Eingabe mit der Natürlichen Anzeige                              | 19   |
| $\sqrt{-Form}$ Rechnungsbereich                                  | . 20 |
| Verwenden von Werten und Ausdrücken als Argumente (nur Natürlich | าe   |
| Anzeige)                                                         | 20   |
| Überschreiben-Eingabemodus (nur Lineare Anzeige)                 | .21  |
| Korrigieren und Löschen eines Ausdrucks                          | . 21 |
| Elementare Berechnungen                                          | 72   |
|                                                                  | 23   |
| Omschalten der Berechnungsergebnisse                             | .23  |
| Bruchrechnungen                                                  |      |
| Prozentrechnungen                                                | 25   |
| Berechnungen in Grad, Minuten und Sekunden (Sexagesimal-         | 00   |
| Recnnung)                                                        | . 20 |
| Menrachanweisungen                                               | .26  |
| Verwendung der technischen Notation                              | .27  |
|                                                                  | 27   |
| Berechnungen mit periodischen Dezimalzahlen                      | 28   |
| Eingabe als periodische Dezimalzani.                             | . 28 |
| Redingungen für das Anzeigen eines Berechnungsergebnisses als    | 30   |
| periodische Dezimalzahl                                          |      |
| Beispiele für periodische Dezimalzahlen                          | . 32 |
| · ·                                                              |      |

| Primfaktorzerlegung                                                         | .33  |
|-----------------------------------------------------------------------------|------|
| Berechnungsverlauf und Wiederholungsfunktion                                | 34   |
| Berechnungsverlauf                                                          | . 34 |
| Wiederholungsfunktion                                                       | 34   |
| Verwenden der Speicherfunktionen                                            | . 35 |
| Antwortspeicher (Ans)                                                       | .35  |
| Variablen (A, B, C, D, E, F, M, X, Y)                                       | .35  |
| Unabhängiger Speicher (M)                                                   | .36  |
| Loschung des Innalts aller Speicher                                         | . 36 |
| Funktionsrechnungen                                                         | 38   |
| Pi ( $\pi$ ), Natürlicher Logarithmus mit der Basis <i>e</i>                | . 38 |
| Trigonometrische Funktionen                                                 | 38   |
| Hyperbolische Funktionen                                                    | 39   |
| Winkeleinheit-Umwandlung                                                    | 39   |
| Exponentialfunktionen                                                       | .39  |
| Logarithmische Funktion                                                     | .39  |
| Potenzfunktionen und Wurzelfunktionen                                       | 40   |
| Rechtwinklige / Polarkoordinaten-Umwandlung                                 | 41   |
| Faktorielle Funktion (!)                                                    | .42  |
| Absolutwertfunktion (Abs)                                                   | .43  |
| Zufallszahl (Ran#)                                                          | .43  |
| Ganzzahlige Zufallszahl (RanInt#)                                           | .43  |
| Permutation ( <i>n</i> P <i>r</i> ) und Kombination ( <i>n</i> C <i>r</i> ) | 44   |
| Rundungsfunktion (Rnd)                                                      | .44  |
| Größter gemeinsamer Teiler (GCD) und kleinstes gemeinsames                  |      |
| Vielfaches (LCM)                                                            | 45   |
| Größter gemeinsamer Teiler (GCD)                                            | .45  |
| Kleinstes gemeinsames Vielfaches (LCM)                                      | .45  |
| Ganzzahliger Anteil eines Werts (Int) und größte ganze Zahl, die kein       | en   |
| Wert überschreitet (Intg)                                                   | 45   |
| Ganzzahliger Anteil eines Werts (Int)                                       | .45  |
| Größte ganze Zahl, die keinen Wert überschreitet (Intg)                     | .45  |
| Wissenschaftliche Konstanten                                                | .46  |
| Metrische Umwandlung                                                        | 48   |
| Verwenden der Rechenmodi                                                    | 51   |
| Statistische Berechnungen (STAT)                                            | .51  |
| Eingabe von Daten                                                           | 52   |
| Statistik-Berechnungsbildschirm                                             | . 53 |
| Verwendung des Statistik-Menüs                                              | .53  |
| Schätzwerte berechnen                                                       | . 59 |
| Erstellung einer numerischen Tabelle aus einer Funktion (TABLE)             | .59  |
| Berechnung von Wahrscheinlichkeitsverteilungen (DIST)                       | .61  |
| Variablen, die eine Eingabe zulassen                                        | . 63 |
| List-Anzeige (Binomial PD, Binomial CD, Poisson PD, Poisson CD)             | . 63 |

| Verwenden von VERIFY (VERIF)<br>Bei der Eingabe von Ausdrücken zu beachten | 66<br>67<br>67 |
|----------------------------------------------------------------------------|----------------|
| Bei der Eingabe von Ausdrücken zu beachten                                 | 67<br>67       |
|                                                                            | 67             |
| Berechnungsbeispiele für den VERIFY-Modus                                  |                |
| Base- <i>n</i> -Berechnungen (BASE-N)                                      | 68             |
| Festlegen eines Zahlenmodus eines bestimmten Eingabewerts                  | 69             |
| Umwandlung eines Berechnungsergebnisses in einen anderen Zahlenty          | D              |
|                                                                            | 70             |
| Logische und Negationsoperationen                                          | 70             |
| Tachniacha Informationan                                                   | 72             |
|                                                                            | .73            |
| Fehlermeldungen                                                            | 73             |
| Anzeigen der Position eines Fehlers                                        | 73             |
| Löschen der Fehlermeldung                                                  | 73             |
| Fehlermeldungen                                                            | 74             |
| Bevor Sie auf Fehlbetrieb des Rechners schließen                           | 75             |
| Austauschen der Batterie                                                   | 75             |
| Prioritäten für die Ausführung von Berechnungen                            | 76             |
| Rechnungsbereiche, Anzahl der Stellen und Genauigkeit                      | . 77           |
| Rechnungsbereich und Genauigkeit                                           | 77             |
| Eingabebereiche und Genauigkeit von Funktionsrechnungen                    | 78             |
| Technische Daten                                                           | . 80           |
| Prüfung der Echtheit Ihres Rechners                                        | 81             |
|                                                                            |                |
| Häufig gestellte Fragen                                                    | .82            |
| Häufig gestellte Fragen                                                    | 82             |

# Vor dem Verwenden des Taschenrechners

# Über diese Bedienungsanleitung

- CASIO Computer Co., Ltd. übernimmt keine Gewähr für etwaige spezielle, mittelbare oder beiläufige Schäden oder Folgeschäden, die aus dem Kauf oder der Verwendung dieses Produkts und der mitgelieferten Artikel resultieren.
- Weiterhin übernimmt CASIO Computer Co., Ltd. keine Gewähr für aus der Verwendung dieses Produkts und der mitgelieferten Artikel resultierende Ansprüche gleich welcher Art von dritten Personen.
- Wenn nicht gesondert angegeben, wird bei allen Bedienungsbeispielen in dieser Bedienungsanleitung davon ausgegangen, dass sich der Rechner in seiner ursprünglichen Vorgabe-Einstellung befindet. Zum Rückstellen des Rechners auf die ursprüngliche Vorgabe-Einstellung führen Sie bitte die unter "Initialisierung des Rechners" beschriebenen Schritte aus.
- Änderungen des Inhalts dieser Anleitung ohne vorausgehende Ankündigung vorbehalten.
- Die in dieser Bedienungsanleitung enthaltenen Anzeigen und Illustrationen (z. B. Tastenbeschriftungen) dienen nur der Veranschaulichung und können etwas vom tatsächlichen Aussehen abweichen.
- QR Code ist ein eingetragenes Warenzeichen von DENSO WAVE INCORPORATED in Japan und anderen Ländern.
- In dieser Bedienungsanleitung verwendete Firmen- und Produktnamen sind möglicherweise eingetragene Marken oder Marken der jeweiligen Eigner.

### Initialisierung des Rechners

Führen Sie das folgende Verfahren aus, wenn Sie den Rechner initialisieren, den Rechner in den Rechenmodus bringen und die ursprünglichen Standardeinstellungen wiederherstellen möchten. Beachten Sie, dass durch diesen Vorgang auch alle gegenwärtig im Rechnungsspeicher abgelegten Daten gelöscht werden. SHIFT 9 (CLR) 3 (Alles) (Ja)

# Maßregeln

Lesen Sie vor dem Verwenden des Taschenrechners unbedingt die Sicherheitsmaßregeln durch.

### Sicherheitsmaßregeln

### ▲ Batterie

- Batterien außer Reichweite von Kindern aufbewahren.
- Verwenden Sie ausschließlich den Batterietyp, der in der Bedienungsanleitung für diesen Rechner angegeben ist.

### Vorsichtsmaßregeln für die Handhabung

 Auch wenn der Rechner normal arbeitet, ersetzen Sie die Batterie gemäß des folgenden Zeitplans. Die weitere Verwendung nach der angegebenen Anzahl von Jahren kann zu anormalen Rechenoperationen führen. Ersetzen Sie die Batterie sofort, wenn die Ziffernanzeige matt wird.

fx-87DE PLUS: Alle 3 Jahre

- Eine leere Batterie kann auslaufen und den Rechner beschädigen oder zu Fehlfunktionen führen. Lassen Sie eine leere Batterie nie im Rechner.
- Die mit dem Gerät mitgelieferte Batterie ist f
  ür Werkstests bestimmt und ist durch Transport und Lagerung bereits etwas entladen. Daher ist die Batterielebensdauer eventuell k
  ürzer als normalerweise.
- Verwenden Sie mit diesem Produkt keine Primärzelle auf Nickelbasis. Durch Inkompatibilität solcher Batterien mit den Produkteigenschaften können sich eine Verkürzung der Batterielebensdauer und ein Fehlbetrieb des Produkts ergeben.
- Vermeiden Sie die Benutzung und Lagerung des Gerätes an sehr feuchten oder staubigen Orten oder in Räumen mit extremen Temperaturen.
- Lassen Sie den Rechner niemals fallen und setzen Sie ihn niemals starken Stößen aus oder versuchen Sie niemals ihn zu verdrehen oder zu verbiegen.
- Versuchen Sie auf keinen Fall, den Rechner zu zerlegen.
- Verwenden Sie zum Säubern des Rechnergehäuses einen weichen, trockenen Lappen.
- Immer wenn Sie den Rechner oder die Batterien entsorgen möchten, stellen Sie sicher, dass dieses gemäß den örtlichen Gesetzen und Reglementierungen erfolgt.

### Abnehmen des Schutzgehäuses

Bevor Sie den Rechner verwenden, schieben Sie sein Schutzgehäuse nach unten, um dieses abzunehmen, und bringen Sie danach das Schutzgehäuse an der Rückseite des Rechners an, wie es in der nachfolgenden Abbildung dargestellt ist.

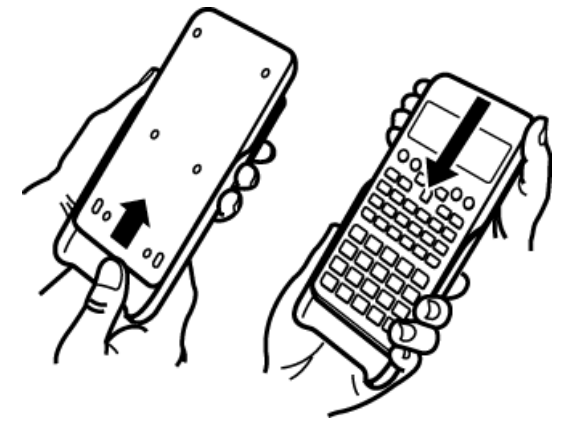

### Ein- und Ausschalten der Stromversorgung

- Drücken Sie die Taste ON, um den Rechner einzuschalten.
- Drücken Sie die Tasten SHIFT AC (OFF), um den Rechner auszuschalten.

#### Hinweis

• Nach ca. 10 Minuten oder wenn ca. 60 Minuten lang keine Eingabe erfolgt, schaltet sich der Rechner ebenfalls automatisch ab. Drücken Sie die Taste ON, um den Rechner wieder einzuschalten.

### Einstellen des Anzeigekontrasts

1. Drücken Sie Ⅲ (SETUP) 🐨 6 (◀KNTR►).

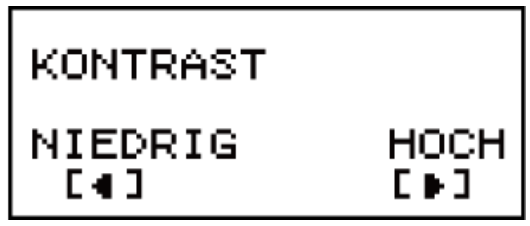

- 2. Verwenden Sie 🕙 und 🕟 zum Einstellen des Anzeigekontrasts.
- 3. Wenn die Einstellung Ihren Wünschen entspricht, drücken Sie AC.

#### Wichtig!

• Wenn die Anzeigelesbarkeit durch Einstellen des Anzeigekontrasts nicht verbessert wird, bedeutet dies, dass die Batterie schwach ist. Tauschen Sie die Batterie aus.

### Tastenbeschriftungen

Durch Drücken der Taste SHIFT oder ALPHA gefolgt von einer zweiten Taste wird die zusätzliche Belegung der zweiten Taste ausgeführt. Die zusätzlichen Belegungen sind über der Tastenkappe angegeben.

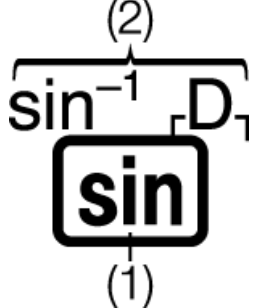

(1) Tastenkappenfunktion (2) Zusätzliche Belegungen

- In Klammern eingeschlossene Zeichen ( $_{\Gamma}$  ), die dieselbe Farbe wie DEC, HEX, BIN und OCT haben, werden im BASE-N-Modus verwendet.
- Im Folgenden wird ein Beispiel gezeigt, wie das Ausführen einer zusätzliche Belegung in dieser Bedienungsanleitung dargestellt wird. Beispiel: SHIFT sin (sin<sup>-1</sup>)\* 1 =
  - \* Zeigt die Funktion an, auf die durch vorheriges Drücken der Taste (SHIFT sin) zugegriffen wird. Beachten Sie, dass dies nicht Teil der eigentlichen, von Ihnen ausgeführten Tastenbedienung ist.
- Im Folgenden wird ein Beispiel gezeigt, wie das Drücken einer Taste zum Auswählen eines Bildschirmmenüelements in dieser Bedienungsanleitung dargestellt wird.

Beispiel: 1 (COMP)\*

- \* Zeigt das durch vorheriges Drücken der Taste (1) ausgewählte Menüelement an. Beachten Sie, dass dies nicht Teil der eigentlichen, von Ihnen ausgeführten Tastenbedienung ist.
- Die Cursortaste ist mit vier Pfeilen markiert, die die Richtung anzeigen, wie in der nebenstehenden Abbildung gezeigt. In dieser

Bedienungsanleitung wird das Drücken der Cursortaste durch ▲, ▼,
✓ und ● angezeigt.

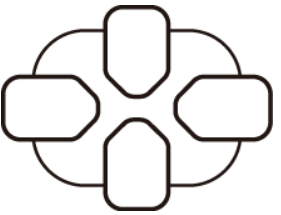

### Über das Display

Die zweizeilige Anzeige ermöglicht es, sowohl den Eingabeausdruck als auch sein Ergebnis gleichzeitig zu sehen.

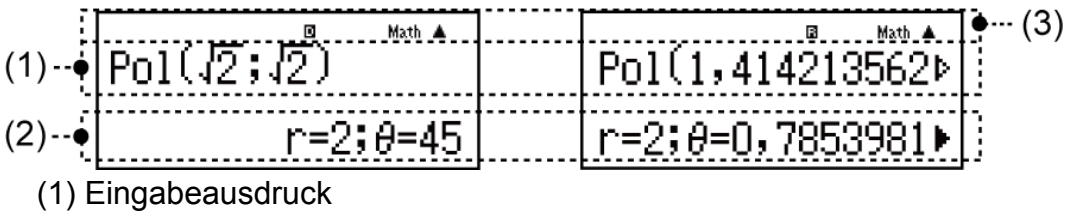

- (2) Berechnungsergebnis
- (3) Indikatoren
- Wenn ein ►-Indikator rechts neben dem Berechnungsergebnis angezeigt wird, bedeutet dies, dass das angezeigte Berechnungsergebnis rechts weitergeführt wird. Verwenden Sie ● und
   , um die Anzeige des Berechnungsergebnisses weiter zu scrollen.
- Wenn ein ▷-Indikator rechts neben dem Eingabeausdruck angezeigt wird, bedeutet dies, dass die angezeigte Rechnung rechts weitergeführt wird. Verwenden Sie und ④, um die Anzeige des Eingabeausdrucks weiter zu scrollen. Beachten Sie, dass Sie zum Scrollen durch den Eingabeausdruck, während beide Indikatoren ▶ und ▷ angezeigt werden, zuerst AC drücken und dann und ④ zum Scrollen verwenden müssen.

| Dieser Indikator: | Bedeutet Folgendes:                                                                                                    |
|-------------------|----------------------------------------------------------------------------------------------------|
| S                 | Die Tastatur wurde durch Drücken der Taste SHIFT<br>umgeschaltet. Die Tastatur wird wieder<br>zurückgeschaltet und dieser Indikator<br>verschwindet, wenn eine Taste gedrückt wird.   |
| А                 | Der Alpha-Eingabemodus wurde durch Drücken<br>der Taste APPA eingegeben. Der Alpha-<br>Eingabemodus wird beendet und dieser Indikator<br>verschwindet, wenn eine Taste gedrückt wird. |
| М                 | Im unabhängigen Speicher ist ein Wert vorhanden.                                                                                                    |
| STO               | Der Rechner steht für die Eingabe eines<br>Variablennamens bereit, um dieser Variable einen<br>Wert zuzuweisen. Dieser Indikator erscheint, wenn<br>Sie SHFT RCL (STO) drücken.       |

### Anzeigeindikatoren

| RCL  | Der Rechner steht für die Eingabe eines<br>Variablennamens bereit, um den Wert der Variable<br>abzurufen. Dieser Indikator erscheint, wenn Sie<br>RCL drücken.                     |
|------|----------------------------------------------------------------------------------------------------|
| STAT | Der Rechner befindet sich im STAT-Modus.                                                                                                    |
| D    | Die Standardwinkeleinheit ist Grad.                                                                                                    |
| R    | Die Standardwinkeleinheit ist Radiant.                                                                                                    |
| G    | Die Standardwinkeleinheit ist Neugrad.                                                                                                    |
| FIX  | Es gilt eine feste Anzahl an Dezimalstellen.                                                                                                    |
| SCI  | Es gilt eine feste Anzahl an signifikanten Ziffern.                                                                                                    |
| Math | Natürliche Anzeige ist als Anzeigeformat ausgewählt.                                                                                                    |
| ▼▲   | Die Speicherdaten des Berechnungsverlaufs sind<br>verfügbar und können wieder angezeigt werden,<br>oder es sind mehr Daten über-/unterhalb des<br>aktuellen Bildschirms vorhanden. |
| Disp | Die Anzeige zeigt gerade ein Zwischenergebnis einer Mehrfachanweisung an.                                                                                                    |

#### Wichtig!

• Für einige Rechentypen, die lange Zeit zum Ausführen benötigen, kann die Anzeige womöglich nur die obigen Indikatoren (ohne Werte) anzeigen, während die Rechnung intern ausgeführt wird.

### Verwenden der Menüs

Einige der Operationen des Rechners werden über die Menüs ausgeführt. Beispielsweise wird durch Drücken von MODE oder hyp ein Menü mit anwendbaren Funktionen angezeigt.

Im Folgenden werden die Operationen aufgeführt, die Sie zum Navigieren zwischen den Menüs verwenden sollten.

- Sie können ein Menüelement durch Drücken der Nummerntaste, die der Nummer links daneben auf dem Menübildschirm entspricht, auswählen.
- Der Indikator ▼ in der oberen rechten Ecke eines Menüs bedeutet, dass unterhalb des aktuellen Menüs ein weiteres Menü vorhanden ist.

Der Indikator  $\blacktriangle$  zeigt an, dass oberhalb ein weiteres Menü vorhanden ist. Verwenden Sie  $\bigcirc$  und  $\bigcirc$ , um zwischen den Menüs zu wechseln.

• Zum Schließen eines Menüs, ohne etwas auszuwählen, drücken Sie

# Rechenmodi und Rechner-Setup

### Rechenmodus

Vor dem Starten einer Rechnung müssen Sie zuerst den richtigen Modus, wie in der nachfolgenden Tabelle beschrieben, eingeben.

| Wenn Sie Operationen dieser<br>Art ausführen möchten:                                          | Diese Tastenbetätigung<br>ausführen: |
|------------------------------------------------------------------------------------------------|--------------------------------------|
| Allgemeine Rechnungen                                                                          | MODE 1 (COMP)                        |
| Statistik- und<br>Regressionsrechnungen                                                        | MODE (STAT)                          |
| Erzeugen einer numerischen<br>Tabelle basierend auf einem<br>Ausdruck                          | MODE 3 (TABLE)                       |
| Wahrscheinlichkeitsverteilungen                                                                | MODE (4) (DIST)                      |
| Prüfen einer Rechnung                                                                          | MODE 5 (VERIF)                       |
| Rechnungen, die spezifische<br>Zahlensysteme (binär, oktal,<br>dezimal, hexadezimal) enthalten | MODE 6 (BASE-N)                      |

#### Hinweis

• Als Vorgabe ist der allgemeine COMP-Modus eingestellt.

# Konfigurieren des Rechner-Setups

Durch Drücken von EMET MODE (SETUP) wird das Setup-Menü angezeigt, über das Sie steuern können, wie die Rechnungen ausgeführt und angezeigt werden. Das Setup-Menü verfügt über zwei Bildschirme, zwischen denen Sie mit 文 und 🍝 wechseln können.

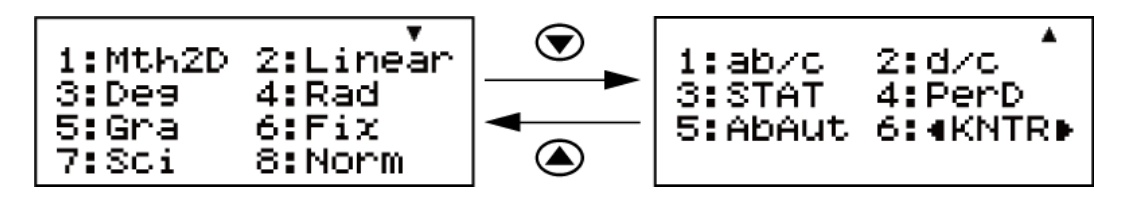

Unterstrichene ( \_\_\_\_\_) Einstellungen sind Standardeinstellungen.

### Festlegen des Anzeigeformats

| Zum Festlegen dieses        | Diese Tastenbetätigung        |
|-----------------------------|-------------------------------|
| Anzeigeformats:             | ausführen:                    |
| Natürliche Anzeige          | ।                             |
| (Mth2D-2D)                  | (2D) (SETUP) (Mth2D) (SETUP)  |
| Natürliche Anzeige          | জাদা 🛲 (SETUP) 1 (Mth2D) 2    |
| (Mth2D-Linear)              | (Linear)                      |
| Lineare Anzeige<br>(Linear) | SHIFT MODE (SETUP) 2 (Linear) |

In der Natürlichen Anzeige (Mth2D-2D, Mth2D-Linear) werden Brüche, irrationale Zahlen und andere Ausdrücke wie auf dem Papier ausgeschrieben angezeigt.

Mth2D-2D zeigt die Eingabe und die Berechnungsergebnisse im gleichen Format an, wie sie auf einem Papier geschrieben würden.

Mth2D-Linear zeigt die Eingabe auf gleiche Weise an wie Mth2D-2D, die Berechnungsergebnisse werden jedoch im linearen Format angezeigt. In der Linearen Anzeige (Linear) werden Brüche und andere Ausdrücke in einer einzigen Zeile angezeigt.

Beispiele: Mth2D-2D

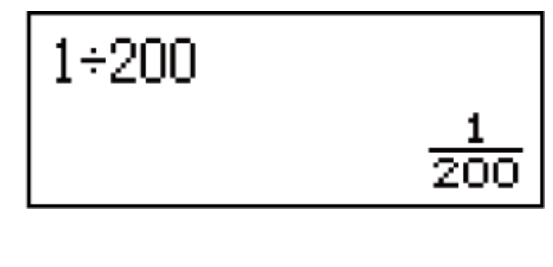

Mth2D-Linear (Zahlenformat: Norm 1)

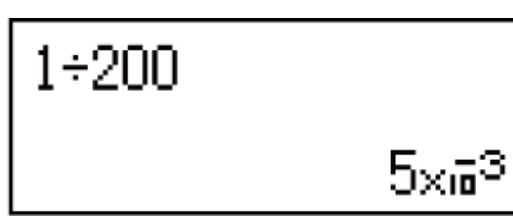

1÷200

# 0,005

5×63

Linear (Zahlenformat: Norm 1)

1÷200

Hinweis

• Der Rechner wechselt automatisch zur Linearen Anzeige, wenn Sie den STAT-Modus oder BASE-N-Modus eingeben.

#### Festlegen der Standard-Winkeleinheit

| Um Folgendes als<br>Standard-<br>Winkeleinheit<br>festzulegen: | Diese Tastenbetätigung ausführen: |
|----------------------------------------------------------------|-----------------------------------|
| Grad                                                           | SHIFT MODE (SETUP) 3 (Deg)        |
| Radiant                                                        | SHIFT MODE (SETUP) 4 (Rad)        |
| Neugrad                                                        | SHIFT MODE (SETUP) 5 (Gra)        |

 $90^{\circ} = \pi/2$  Radiant = 100 Neugrad

#### Festlegen des Zahlenformats

Legt die Anzahl an Ziffern für die Anzeige eines Berechnungsergebnisses fest.

| Um dies festlegen:       | Diese Tastenbetätigung<br>ausführen: |
|--------------------------|--------------------------------------|
| Anzahl an Dezimalstellen | SHIFT MODE (SETUP) 6 (Fix) 0 -<br>9  |

| Anzahl an signifikanten Ziffern | SHIFT MODE (SETUP) 7 (Sci) 0 -         9                  |
|---------------------------------|-----------------------------------------------------------|
| Exponentialanzeigebereich       | SHIFT MODE (SETUP) 8 (Norm)<br>1 (Norm 1) oder 2 (Norm 2) |

**Fix:** Der von Ihnen festgelegte Wert (von 0 bis 9) kontrolliert die Anzahl an Dezimalstellen für angezeigte Berechnungsergebnisse. Die Rechnungsergebnisse werden auf die spezifizierte Anzahl von Ziffern

gerundet, bevor sie angezeigt werden.

Beispiel: (Linear) 100 ÷ 7 = 14,286 (Fix 3)

**Sci:** Der von Ihnen festgelegte Wert (von 0 bis 9) kontrolliert die Anzahl an signifikanten Ziffern für angezeigte Berechnungsergebnisse. Die Rechnungsergebnisse werden auf die spezifizierte Anzahl von Ziffern gerundet, bevor sie angezeigt werden.

Beispiel: (Linear) 1 ÷ 7 = 1,4286 × 10<sup>-1</sup> (Sci 5) 1,429 × 10<sup>-1</sup> (Sci 4)

1,428571429 × 10<sup>-1</sup> (Sci 0)

**Norm:** Durch das Auswählen einer der zwei verfügbaren Einstellungen (Norm 1, Norm 2) wird der Bereich festgelegt, in dem Ergebnisse im Exponentialformat angezeigt werden. Außerhalb des festgelegten Bereichs werden Ergebnisse mithilfe eines Nicht-Exponentialformats angezeigt.

Norm 1:  $10^{-2} > |x|, |x| \ge 10^{10}$ Norm 2:  $10^{-9} > |x|, |x| \ge 10^{10}$ Beispiel: (Linear) 1 ÷ 200 = 5 ×  $10^{-3}$  (Norm 1) 0,005 (Norm 2)

### Festlegen des Bruch-Anzeigeformats

| Zum Festlegen dieses Bruch-<br>Anzeigeformats: | Diese Tastenbetätigung<br>ausführen: |
|------------------------------------------------|--------------------------------------|
| Gemischt                                       | SHIFT MODE (SETUP) (ab/c)            |
| Unecht                                         | SHIFT MODE (SETUP) (2(d/c)           |

### Festlegen des Stat-Formats

Legt fest, ob die Spalte FREQ (Häufigkeit) im Statistik-Editor des STAT-Modus angezeigt wird oder nicht.

| Um dies festlegen:       | Diese Tastenbetätigung ausführen:     |
|--------------------------|---------------------------------------|
| FREQ-Spalte<br>anzeigen  | SHIFT MODE (SETUP) (3 (STAT) 1 (EIN)  |
| FREQ-Spalte<br>verbergen | SHIFT MODE (SETUP) 🐨 3 (STAT) 2 (AUS) |

#### Festlegen des Periodischen Dezimalformats

Legt fest, ob Berechnungsergebnisse mithilfe der periodischen Dezimalform angezeigt werden oder nicht.

| Um dies festlegen:                            | Diese Tastenbetätigung ausführen:    |  |  |
|-----------------------------------------------|--------------------------------------|--|--|
| Periodische<br>Dezimalform<br>verwenden       | SHIFT MODE (SETUP) ( 4 (PerD) ( EIN) |  |  |
| Periodische<br>Dezimalform nicht<br>verwenden | SHIFT MODE (SETUP) (AUS)             |  |  |

### Festlegen der Abschaltautomatik-Auslösezeit

Sie können eine Auslösezeit von 10 Minuten oder 60 Minuten für die Abschaltautomatik festlegen.

| Um dies festlegen: | Diese Tastenbetätigung ausführen:          |  |  |
|--------------------|--------------------------------------------|--|--|
| 10 Minuten         | SHIFT MODE (SETUP) 🐨 5 (AbAut) 1 (10 Min.) |  |  |
| 60 Minuten         | SHIFT MODE (SETUP) 🐨 5 (AbAut) 2 (60 Min.) |  |  |

### Einstellen des Anzeigekontrasts

 SHIFT MODE (SETUP) 
 6 ( 

 Siehe "Erste Schritte" für Einzelheiten.

### Initialisierung der Rechnereinstellungen

Führen Sie folgende Schritte zum Initialisieren des Rechners aus, wodurch der Rechnermodus auf COMP gestellt und alle anderen

Einstellungen, einschließlich der Setup-Menüeinstellungen, auf ihre ursprünglichen Standardwerte zurückgesetzt werden. SHIFT 9 (CLR) 1 (Einst.) (Ja)

| Diese Einstellung:            | Wird initialisiert auf: |
|-------------------------------|-------------------------|
| Rechenmodus                   | COMP                    |
| Anzeigeformat                 | Mth2D-2D                |
| Winkeleinheit                 | Deg                     |
| Zahlenformat                  | Norm 1                  |
| Bruch-Anzeigeformat           | d/c                     |
| Stat-Format                   | AUS                     |
| Periodisches Dezimalformat    | EIN                     |
| Abschaltautomatik-Auslösezeit | 10 Min.                 |

# Eingabe von Ausdrücken und Werten

### Grundlegende Eingaberegeln

Rechnungen können in der gleichen Form, in der sie geschrieben sind, eingegeben werden. Wenn Sie 🖃 drücken, wird die Prioritätsreihenfolge der eingegebenen Rechnung automatisch bewertet und das Ergebnis erscheint auf der Anzeige.

Beispiel 1: 4 × sin30 × (30 + 10 × 3) = 120

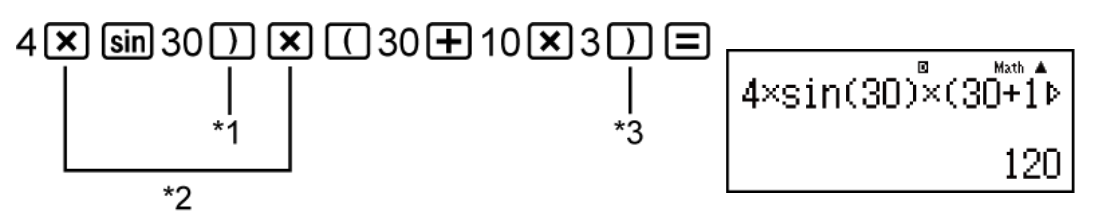

- \*1 Die Eingabe von schließenden Klammern ist für sin, sinh und andere Funktionen, die Klammern beinhalten, erforderlich.
- \*2 Diese Multiplikationssymbole (×) können weggelassen werden. Ein Multiplikationssymbol kann weggelassen werden, wenn es direkt vor einer öffnenden Klammer, direkt vor sin oder einer anderen Funktion, die Klammern enthält, direkt vor der Funktion Ran# (Zufallszahl) oder direkt vor einer Variablen (A, B, C, D, E, F, M, X, Y), wissenschaftlichen Konstanten, *π* oder *e* auftritt.
- \*3 Die schließende Klammer direkt vor der Operation 😑 kann weggelassen werden.

**Beispiel 2:** Eingabebeispiel unter Weglassen der Operationen  $\mathbf{x}^{*2}$  und  $\mathbf{x}^{*3}$  im obigen Beispiel.

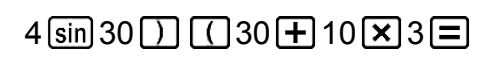

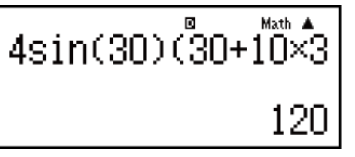

#### Wichtig!

 Wenn Sie eine Berechnung ausführen, die sowohl Divisionen als auch Multiplikationen enthält, in welchen ein Multiplikationszeichen weggelassen wurde, werden, wie in den nachfolgenden Beispielen gezeigt, automatisch Klammern eingefügt.  Wenn ein Multiplikationszeichen direkt vor einer öffnenden Klammer oder nach einer schließenden Klammer weggelassen wird.

Beispiele:  $6 \div 2 (1 + 2) \rightarrow 6 \div (2 (1 + 2))$  $6 \div A (1 + 2) \rightarrow 6 \div (A (1 + 2))$ 

 $1 \div (2 + 3) \sin(30) \rightarrow 1 \div ((2 + 3) \sin(30))$ 

- Wenn ein Multiplikationszeichen direkt vor einer Variablen, einer Konstanten usw. weggelassen wird.

Beispiele:  $6 \div 2\pi \rightarrow 6 \div (2\pi)$  $2 \div 2\sqrt{2} \rightarrow 2 \div (2\sqrt{2})$  $4\pi \div 2\pi \rightarrow 4\pi \div (2\pi)$ 

- Wenn eine Funktion eingegeben wird, die Strichpunkte (z.B. Pol, Rec, und RanInt#) enthält, stellen Sie sicher, die vom Ausdruck geforderten schließenden Klammern einzufügen. Wenn Sie keine schließenden Klammern einfügen, kann es vorkommen, dass die Klammern nicht, wie oben beschrieben, automatisch eingefügt werden.
- Wenn Sie eine Rechnung ausführen, in der ein Multiplikationszeichen direkt vor einem Bruch (einschließlich gemischten Brüchen) weggelassen wurde, werden die Klammern, wie in den nachfolgenden Beispielen beschrieben, automatisch eingefügt.

Beispiel 1: 2 ×  $\frac{1}{3}$  (Mth2D-2D)

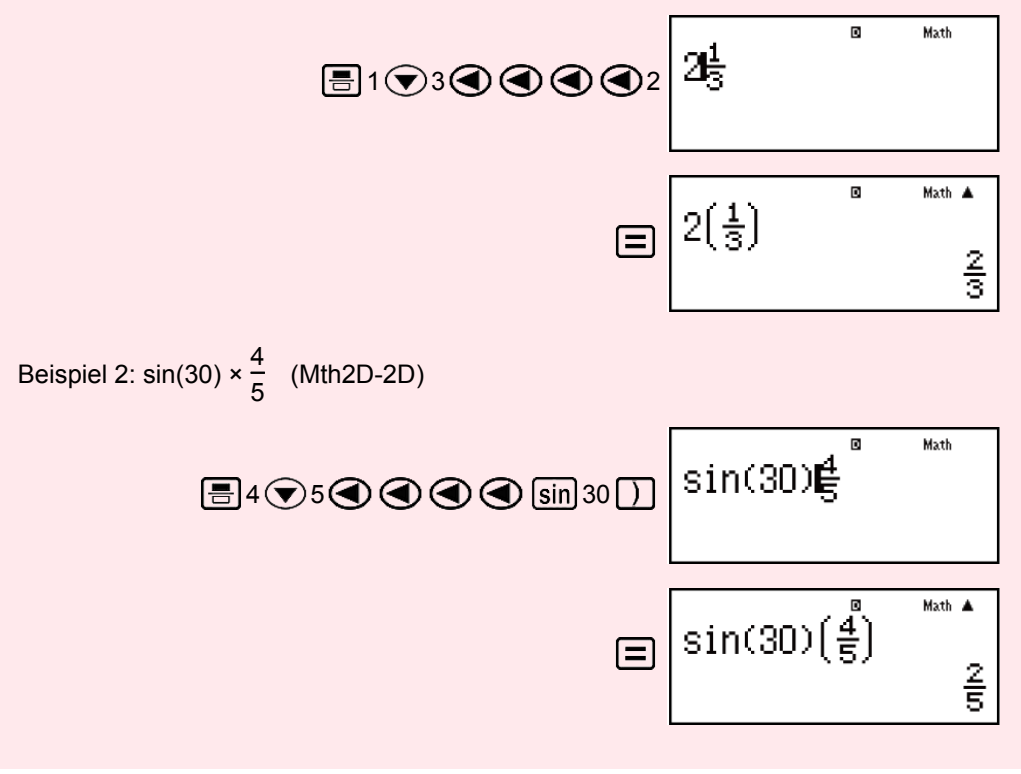

#### **Hinweis**

- Wenn Lineare Anzeige ausgewählt ist, springt der Cursor durch Drücken von zum Anfang der Rechnung und durch Drücken von

- Es können bis zu 99 Bytes f
  ür jede Rechnung eingegeben werden. Jede/s Ziffer, Symbol oder Funktion verwendet normalerweise ein Byte. Einige Funktionen benötigen drei bis 13 Bytes.
- Die Form des Cursors ändert sich zu , wenn 10 Byte oder weniger für die Eingabe verbleiben. Wenn dies geschieht, beenden Sie die Eingabe der Rechnung und drücken Sie .

### Eingabe mit der Natürlichen Anzeige

Durch Auswahl von Natürliche Anzeige ist es nicht möglich, Brüche und bestimmte Funktionen (log,  $x^2$ ,  $x^3$ ,  $x^{\blacksquare}$ ,  $\sqrt{\blacksquare}$ ,  $\sqrt[3]{\_}$ ,  $\sqrt[4]{\_}$ ,  $x^{-1}$ ,  $10^{\blacksquare}$ ,  $e^{\blacksquare}$ , Abs), so wie sie in Ihrem Lehrbuch geschrieben sind, einzugeben und anzuzeigen.

**Beispiel:**  $\frac{2 + \sqrt{2}}{1 + \sqrt{2}}$  (Mth2D-2D)

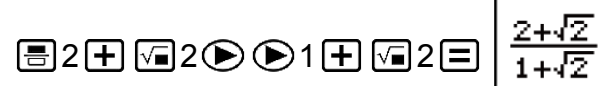

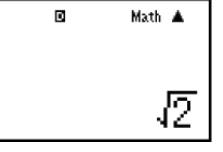

#### Wichtig!

- Bestimmte Ausdrucksarten können dazu führen, dass die Höhe eines Eingabeausdrucks größer ist als eine Anzeigezeile. Die maximal zulässige Höhe eines Eingabeausdrucks beträgt zwei Anzeigebildschirme (31 Dots × 2). Eine weitere Eingabe ist nicht möglich, wenn die Höhe der von Ihnen eingegebenen Berechnung die zulässige Grenze überschreitet.
- Das Schachteln von Funktionen und Klammern ist zulässig. Eine weitere Eingabe ist nicht möglich, wenn Sie zu viele Funktionen und/oder Klammern ineinander verschachteln. Wenn dies geschieht, müssen Sie die Rechnung in mehrere Teile teilen und jeden davon separat berechnen.

#### Hinweis

 Wenn Sie drücken und ein Berechnungsergebnis über die Natürliche Anzeige erhalten, kann es sein, dass ein Teil des von Ihnen eingegebenen Ausdrucks abgeschnitten wird. Wenn Sie den gesamten Eingabeausdruck erneut ansehen möchten, drücken Sie den und verwenden Sie dann und ), um zum Eingabeausdruck zu scrollen.

# $\sqrt{-Form Rechnungsbereich}$

Ergebnisse mit Quadratwurzelsymbolen können zwei Terme haben (ein Ganzzahlterm wird ebenfalls als Term gerechnet).

Wenn ein Berechnungsergebnis die Form  $\pm \frac{a\sqrt{b}}{c} \pm \frac{d\sqrt{e}^*}{f}$  hat, werden

Berechnungsergebnisse der Form  $\sqrt{}$  mithilfe der nachfolgend beschriebenen Formate angezeigt.

$$\pm a\sqrt{b}, \pm d \pm a\sqrt{b}, \frac{\pm a'\sqrt{b} \pm d'\sqrt{e}}{c'}$$

<sup>\*</sup> Die Bereiche der Koeffizienten (*a*, *b*, *c*, *d*, *e*, *f*) sind nachfolgend beschrieben.

 $1 \le a < 100, 1 < b < 1000, 1 \le c < 100$  $0 \le d < 100, 0 \le e < 1000, 1 \le f < 100$ (a, b, c, d, e, f sind Ganzzahlen)

**Beispiel:** 

| $10\sqrt{2} + 15 \times 3\sqrt{3} = 45\sqrt{3} + 10\sqrt{2}$ | √-Form      |
|--------------------------------------------------------------|-------------|
| 99√999 = 3129,089165 (= 297√111)                             | Dezimalform |

# Verwenden von Werten und Ausdrücken als Argumente (nur Natürliche Anzeige)

Ein von Ihnen bereits eingegebener Wert oder Argument kann als Argument einer Funktion verwendet werden. Nachdem Sie

beispielsweise  $\frac{7}{6}$  eingegeben haben, können Sie es zum Argument von  $\sqrt{}$  machen, was zu  $\sqrt{\frac{7}{6}}$  führt.

**Beispiel:** Geben Sie 1 +  $\frac{7}{6}$  ein und ändern Sie es dann zu 1 +  $\sqrt{\frac{7}{6}}$  (Mth2D-2D)

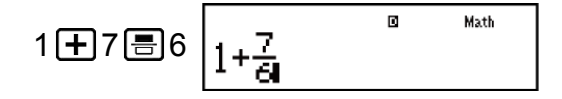

Wie oben gezeigt wird der Wert oder der Ausdruck rechts neben dem Cursor nach dem Drücken von  $\mathbb{SHF1} \ \mathbb{DEL}$  (INS) zum Argument der darauf folgenden Funktion. Der als das Argument geltende Bereich ist alles rechts bis zur ersten öffnenden Klammer, sofern eine Klammer vorhanden ist, oder alles rechts bis zur ersten Funktion (sin(30), log2(4), usw.) Dies kann mit den folgenden Funktionen verwendet werden:  $\square$ ,  $\mathbb{SHF1}$   $\square$ ( $\blacksquare$ ),  $\mathbb{SHF1} \ \mathbb{Z}^2$  ( $\blacksquare$ ),  $\mathbb{SHF1} \ \mathbb{Z}^2$  ( $\blacksquare$ ),  $\mathbb{SHF1} \ \mathbb{In} (e^{\blacksquare})$ ,  $\mathbb{Ve}$ ,  $\mathbb{Z}^*$ ,  $\mathbb{SHF1} \ \mathbb{Ve} (\sqrt[3]{_{\Box}})$ ,  $\mathbb{Abs}$ .

# Überschreiben-Eingabemodus (nur Lineare Anzeige)

Sie können als Eingabemodus entweder Einfügen oder Überschreiben auswählen, aber nur, wenn Lineare Anzeige ausgewählt ist. Im Überschreibmodus ersetzt der von Ihnen eingegebene Text die aktuelle Cursorposition. Sie können zwischen den Einfüg- und Überschreibmodi durch Drücken der folgenden Tasten umschalten: SHIFT DEL (INS). Der Cursor erscheint als "I" im Einfügmodus und als "\_\_" im Überschreibmodus.

#### **Hinweis**

 In der Natürlichen Anzeige wird immer der Einfügmodus verwendet, weshalb beim Wechseln des Anzeigeformats von Lineare Anzeige zu Natürliche Anzeige automatisch auch zum Einfügmodus gewechselt wird.

# Korrigieren und Löschen eines Ausdrucks

#### Löschen eines einzelnen Zeichens oder einer einzelnen Funktion:

Bewegen Sie den Cursor, sodass er sich direkt rechts neben dem Zeichen oder der Funktion befindet, das/die Sie löschen möchten, und drücken Sie dann DEL.

Bewegen Sie im Überschreibmodus den Cursor, sodass er sich direkt

unter dem Zeichen oder der Funktion befindet, das/die Sie löschen möchten, und drücken Sie DEL.

#### Einfügen eines Zeichens oder einer Funktion in eine Rechnung:

Bewegen Sie den Cursor mit 🕢 und 🕟 an die Stelle, an der Sie das Zeichen oder die Funktion einfügen möchten, und geben Sie es/sie ein. Achten Sie darauf, immer den Einfügmodus zu verwenden, wenn Lineare Anzeige ausgewählt ist.

### Löschen der gesamten von Ihnen eingegebenen Rechnung:

Drücken Sie AC.

# **Elementare Berechnungen**

Mit der Taste 🗰 können Sie den COMP-Modus aufrufen, wenn Sie elementare Berechnungen ausführen möchten.

# Umschalten der Berechnungsergebnisse

Wenn Natürliche Anzeige ausgewählt ist, wird durch jedes Drücken von  $\mathfrak{S}$  das gerade angezeigte Berechnungsergebnis zwischen seiner Bruchform und Dezimalform, seiner  $\sqrt{-Form}$  und Dezimalform oder seiner  $\pi$ -Form und Dezimalform umgeschaltet.

**Beispiel 1:** 
$$\pi \div 6 = \frac{1}{6}\pi = 0,5235987756 \text{ (Mth2D-2D)}$$
  
SHIFT  $\texttt{KID}^{\texttt{H}}(\pi) \div 6 = \frac{1}{6}\pi \quad \underbrace{\texttt{SHIFT}}_{\texttt{H}} 0,5235987756$   
**Beispiel 2:**  $(\sqrt{2} + 2) \times \sqrt{3} = \sqrt{6} + 2\sqrt{3} = 5.913591358 \text{ (Mth2D-2D)}$ 

 $(\sqrt{2}2) + 2) \times \sqrt{3} = \sqrt{6} + 2\sqrt{3}$  5,913591358

Wenn Lineare Anzeige ausgewählt ist, wird durch jedes Drücken von das angezeigte Berechnungsergebnis zwischen seiner Dezimalform und Bruchform umgeschaltet.

**Beispiel 3:** 
$$1 \div 5 = 0,2 = \frac{1}{5}$$
 (Linear)  
 $1 \div 5 \equiv 0,2 \quad \underbrace{5 \leftrightarrow 0}_{0,2} \quad 1_{15}$ 

**Beispiel 4:**  $1 - \frac{4}{5} = \frac{1}{5} = 0.2$  (Linear)

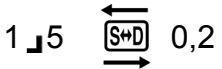

#### Wichtig!

- Je nach Art des Berechnungsergebnisses, das angezeigt wird, wenn Sie die Taste S+D drücken, kann das Ausführen des Umwandlungsprozesses einige Zeit dauern.
- Bei bestimmten Berechnungsergebnissen wird der angezeigte Wert durch Drücken der Taste SHD nicht umgewandelt.
- Wenn für PerD im Setup-Menü EIN ausgewählt ist, wird das Berechnungsergebnis durch Drücken von S+D zur periodischen Dezimalform gewechselt. Einzelheiten finden Sie unter "Berechnungen mit periodischen Dezimalzahlen".
- Sie können nicht von der Dezimalform zum Format für gemischte Brüche wechseln, wenn die Gesamtzahl an in dem gemischten Bruch verwendeten Stellen (einschließlich Ganzzahl, Zähler, Nenner und Trennzeichen) größer als 10 ist.

#### **Hinweis**

 In der Natürlichen Anzeige (2D) führt das Eingeben einer der folgenden Berechnungen und das anschließende Drücken von SHIFT Ξ (≈) anstelle von Ξ dazu, dass das Berechnungsergebnis in Dezimalform angezeigt wird: ein Berechnungsergebnis, das in einem Ausdruck der √-Form oder π-Form resultiert, eine Division. Durch anschließendes Drücken von SHD wird zur Bruchform oder zur π-Form des Berechnungsergebnisses gewechselt. Die √-Form des Ergebnisses wird in diesem Fall nicht angezeigt.

### Bruchrechnungen

Beachten Sie, dass die Eingabemethode für Brüche unterschiedlich ist, je nachdem, ob Sie Natürliche Anzeige oder Lineare Anzeige verwenden.

# **Beispiel 1:** $\frac{2}{3} + \frac{1}{2} = \frac{7}{6}$

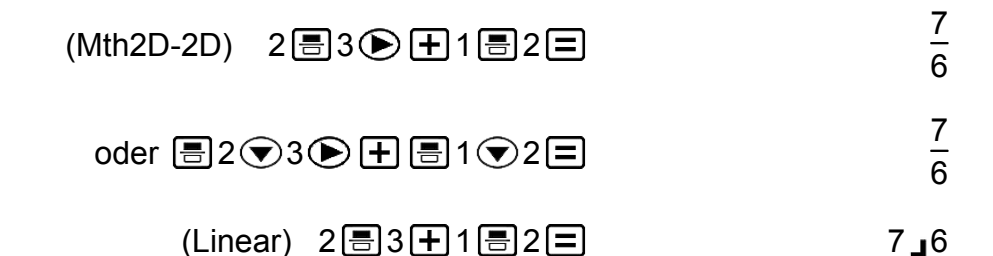

**Beispiel 2:** 4 - 3  $\frac{1}{2} = \frac{1}{2}$ 

(Linear) 4 - 3 = 1 = 2 =

#### **Hinweis**

- Das Mischen von Brüchen und Dezimalwerten in einer Rechnung, während Lineare Anzeige ausgewählt ist, führt dazu, dass das Ergebnis als Dezimalwert angezeigt wird.
- Berechnungsergebnisse, die Brüche und Dezimalwerte mischen, sind immer dezimal.
- Brüche in Berechnungsergebnissen werden nach dem Reduzieren auf ihren geringsten Term angezeigt.

Zum Umschalten eines Berechnungsergebnisses zwischen dem Format für unechte Brüche und dem Format für gemischte Brüche:

Drücken Sie folgende Tasten: SHET SHO  $(a\frac{b}{c} + \frac{d}{c})$ 

Zum Umschalten eines Berechnungsergebnisses zwischen der Bruchform und der Dezimalform:

Drücken Sie S+D.

### Prozentrechnungen

Durch Eingabe eines Werts und Drücken von SHFT (%) wird aus diesem Eingabewert ein Prozentsatz.

**Beispiel 1:** 150 × 20% = 30

Beispiel 2: Berechnen Sie, wie viel Prozent 660 von 880 ist (75%)

| Beispiel 3: Erhöhen Sie 2500 um 15% (2875)         |      |
|----------------------------------------------------|------|
| 2500 <b>+</b> 2500 <b>×</b> 15 SHIFT ((%) <b>=</b> | 2875 |
|                                                    |      |

Beispiel 4: Verringern Sie 3500 um 25% (2625)

# Berechnungen in Grad, Minuten und Sekunden (Sexagesimal-Rechnung)

Sie können Rechnungen mit Sexagesimalwerten ausführen und Werte zwischen sexagesimal und dezimal umwandeln. Das Ausführen einer Addition oder Subtraktion zwischen Sexagesimalwerten oder die Multiplikation oder Division zwischen einem Sexagesimalwert und einem Dezimalwert führt dazu, dass das Ergebnis als Sexagesimalwert angezeigt wird. Sie können auch zwischen sexagesimal und dezimal umwandeln. Im Folgenden ist das Eingabeformat für ein Sexagesimalwert beschrieben: {Grad} []] {Minuten} []] {Sekunden} []].

#### **Hinweis**

• Sie müssen immer einen Wert für Grad und Minuten eingeben, selbst, wenn sie Null sind.

Beispiel 1: 2°20'30" + 39'30" = 3°00'00"

| 2 •••• 20 •••• 30 •••• 🕂 0 •••• 39 •••• 30 •••• 😑 | 3°0'0" |
|---------------------------------------------------|--------|
|---------------------------------------------------|--------|

Beispiel 2: Wandeln Sie 2°15'18" in sein Dezimaläquivalent um.

| 2 •••• 15 •••• 18 •••• 🚍                  | 2°15'18" |
|-------------------------------------------|----------|
| (Wandelt Sexagesimal zu Dezimal um.) 🛄    | 2,255    |
| (Wandelt Dezimal zu Sexagesimal um.) •••• | 2°15'18" |

### Mehrfachanweisungen

Sie können den Doppelpunkt (:) verwenden, um zwei oder mehr Ausdrücke zu verbinden, und von links nach rechts berechnen, wenn Sie die Taste 🖃 drücken.

Beispiel: 3 + 3 : 3 × 3

3+3 (1)  $3 \times 3 = 6$ 

9

# Verwendung der technischen Notation

Durch einfaches Tastendrücken wird ein angezeigter Wert in die technische Notation umgewandelt.

**Beispiel 1:** Wandeln Sie den Wert 1234 in die technische Notation um, indem Sie das Dezimaltrennkomma nach rechts verschieben.

| 1234                  | 1234 🖃 |
|-----------------------|--------|
| 1,234×10 <sup>3</sup> | ENG    |
| 1234×10 <sup>0</sup>  | ENG    |

**Beispiel 2:** Wandeln Sie den Wert 123 in die technische Notation um, indem Sie das Dezimaltrennkomma nach links verschieben.

| 123 🚍         | 123                      |
|---------------|--------------------------|
| SHIFT ENG (←) | 0,123×10 <sup>3</sup>    |
| SHIFT ENG (←) | 0,000123×10 <sup>6</sup> |

### **Rest berechnen**

Sie können die ÷R-Funktion verwenden, um den Quotienten und Rest in einer Division zu erhalten.

**Beispiel:** Berechnung des Quotienten und Rests von 5 ÷ 2 (Quotient = 2, Rest = 1)

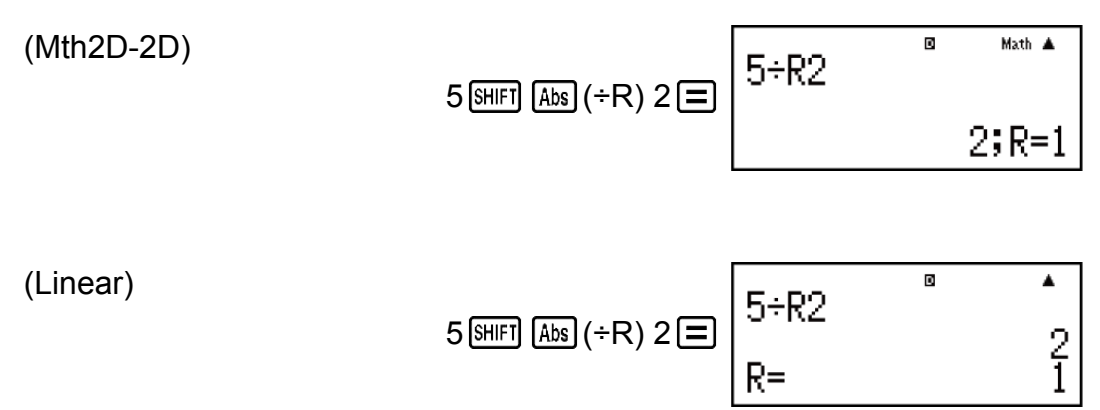

#### **Hinweis**

- Nur der Quotient einer +R-Rechnung wird im Antwortspeicher (Ans) gespeichert.
- Wenn der Rest einer Divisionsrechnung einer Variablen zugewiesen wird, wird nur der Quotientwert zugewiesen. Durch Drücken von 5 SHIFT Abs (÷R) 2 SHIFT RCL (STO)
   (X) (was den Rest von 5÷R2 an X zuweist) wird X der Wert von 2 zugewiesen.
- Wenn eine ÷R-Rechnung Teil einer mehrstufigen Berechnung ist, wird nur der Quotient in die nächste Operation übertragen.
  - Beispiel: 10 + 17 SHIFT Abs (+R) 6 =  $\rightarrow$  10 + 2 =  $\rightarrow$  12
- Das Betätigen der Tasten (S+D) und (••••) ist deaktiviert, während der Rest des Divisionsergebnis angezeigt wird.

#### Fälle, in denen Division mit Rest zu einer Nicht-Rest-Division wird

Wenn eine der nachfolgenden Bedingungen vorliegt, wenn Sie eine Restdivision durchführen, wird die Rechnung als normale (Nicht-Rest-) Division behandelt.

- Wenn der Quotient keine positive Ganzzahl ist, oder wenn der Rest keine positive Ganzzahl oder ein positiver Bruchwert ist Beispiel: (-) 5 SHIFT Abs (÷R) 2 = → Berechnet als: -5 ÷ 2

# Berechnungen mit periodischen Dezimalzahlen

Ihr Rechner verwendet eine periodische Dezimalzahl, wenn Sie einen Wert eingeben. Die Berechnungsergebnisse können, sofern zutreffend, auch unter Verwendung der periodischen Dezimalform angezeigt werden.

### Eingabe als periodische Dezimalzahl

Drücken Sie bei der Eingabe einer periodischen Dezimalzahl  $\mathfrak{SHFT}(\mathbf{x}^2)(\mathbf{m})$ , bevor Sie ihre Periode eingeben, und geben Sie anschließend die Periode bis zum Endwert ein. Zur Eingabe der periodischen Dezimalzahl 0,909090.... (0,90) drücken Sie folgende Tasten: "0 •  $\mathfrak{SHFT}(\mathbf{x}^2)(\mathbf{m})$  90".

#### Wichtig!

- Wenn der Wert mit einem ganzzahligen Anteil beginnt (z.B.: 12,3123123...), fügen Sie nicht den ganzzahligen Anteil hinzu, wenn Sie die Periode (12,312) eingeben.
- Die Eingabe von periodischen Dezimahlzahlen ist nur möglich, wenn die Natürliche Anzeige ausgewählt wurde.

**Beispiel 1:** Zur Eingabe von 0,33333...  $(0,\overline{3})$ 

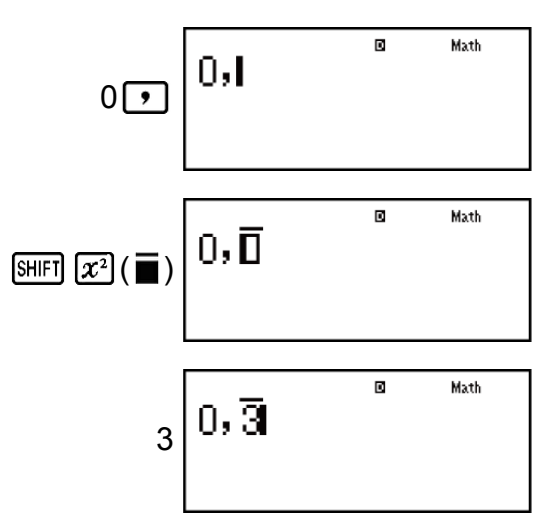

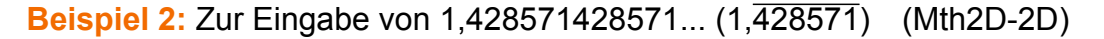

| 1 • SHIFT ( <b>x</b> ²) (■) | 1,⊡              | Math |
|-----------------------------|------------------|------|
| 428571                      | 1, <u>428571</u> | Math |

**Beispiel 3:** Zur Berechnung von  $1,\overline{021} + 2,\overline{312}$ 

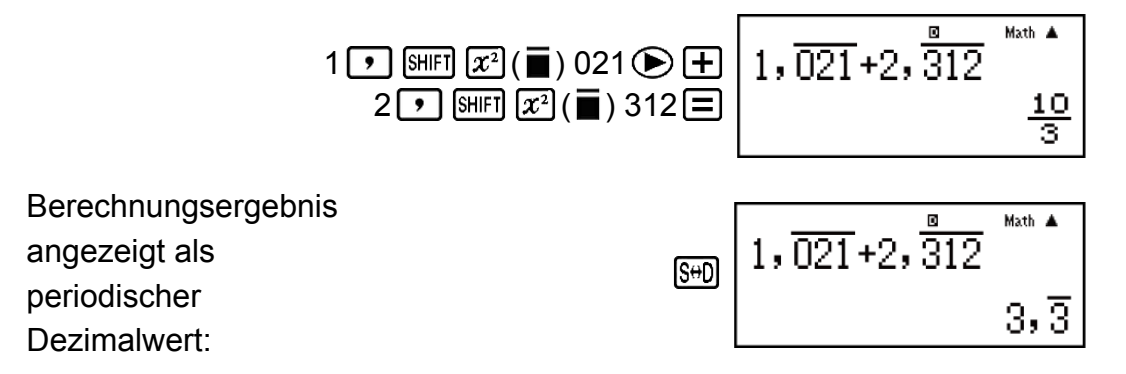

#### **Hinweis**

- Sie können bis zu 14 Dezimalstellen für eine periodische Dezimalperiode festlegen.
   Wenn Sie mehr als 14 Dezimalstellen eingeben, wird der Wert als eine endliche und nicht als periodische Dezimalzahl behandelt.
- Der eingegebene periodische Dezimalwert kann ausgeführt werden, ungeachtet der PerD-Einstellung im Setup-Menü.

### Anzeigen eines Berechnungsergebnisses als periodischer Dezimalwert

Die Berechnungsergebnisse, die als periodische Dezimalwerte angezeigt werden können, werden als solche angezeigt, wenn für die PerD-Einstellung im Setup-Menü EIN gewählt wurde.

Durch Drücken der Taste S+D wird zwischen den verfügbaren Formaten des Berechnungsergebnisses gewechselt.

**Beispiel 1:**  $\frac{1}{7} = 0,\overline{142857} = 0,1428571429$  (Norm 1) (Mth2D-2D)

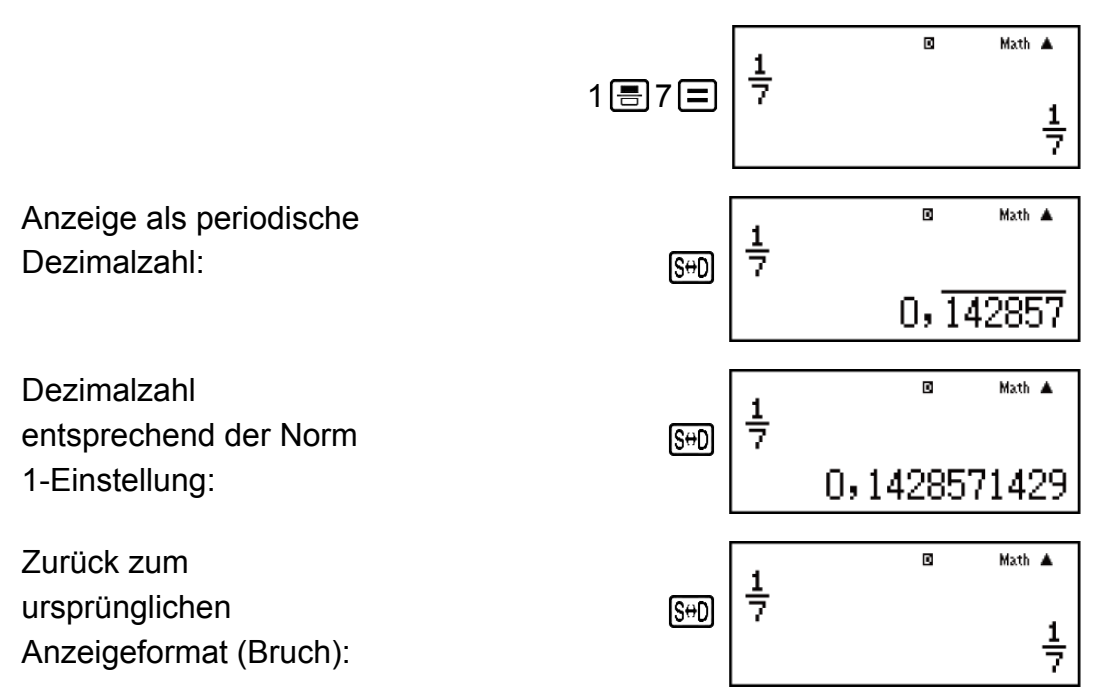

**Beispiel 2:** 1 ÷ 7 =  $\frac{1}{7}$  = 0, $\overline{142857}$  = 0,1428571429 (Norm 1) (Mth2D-2D)

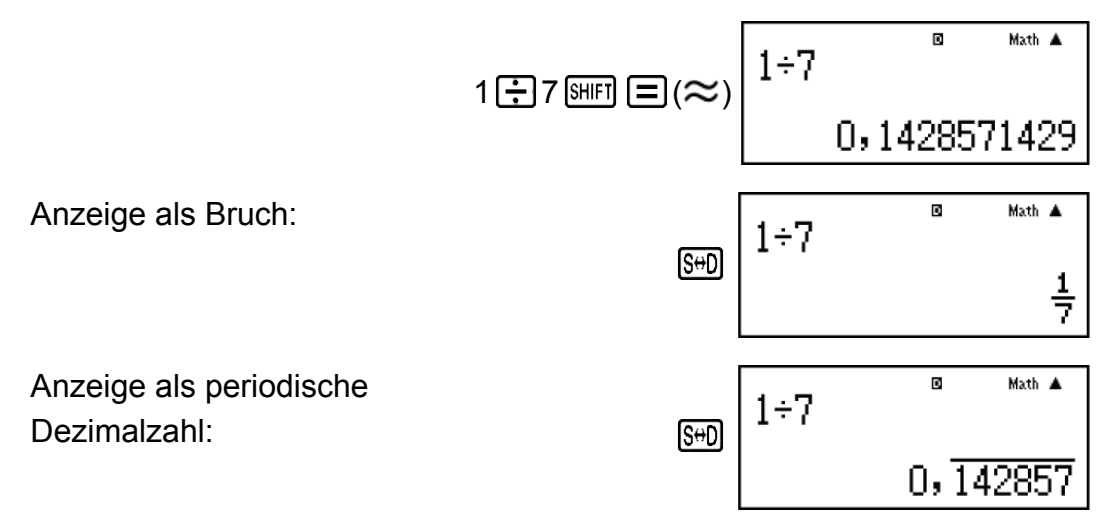

Zurück zum ursprünglichen Anzeigeformat (Norm 1):

| S⇔D | 1÷7 | ٥       | Math 🔺 |
|-----|-----|---------|--------|
|     |     | 0,14285 | 71429  |

**Beispiel 3:**  $\frac{1}{7} = 0,\overline{142857} = 0,1428571429$  (Norm 1) (Linear)

|                                         | 1름7=  | 7د 1 | ٥                  | •     |
|-----------------------------------------|-------|------|--------------------|-------|
|                                         |       |      |                    | 157   |
| Anzeige als periodische<br>Dezimalzahl: | S⇔D   | 157  | ٥                  | •     |
|                                         |       |      | $0, \overline{14}$ | 12857 |
| Dezimalzahl                             |       | 1.7  | ٥                  | •     |
| entsprechend der Norm                   | S↔D   | 117  |                    |       |
| 1-Einstellung:                          |       |      | 0,14285            | 71429 |
| Zurück zum                              |       | 157  | ۵                  | •     |
| Anzeigeformat (Bruch):                  | (S+D) |      |                    | 157   |

**Beispiel 4:** 1 ÷ 7 = 0,1428571429 (Norm 1) =  $\frac{1}{7}$  = 0, $\overline{142857}$  (Linear) D ۸ 1÷7 1, 7, Ξ 0,1428571429 Anzeige als Bruch: D ۸ 1÷7 S⇔D 7ב 1 Anzeige als periodische D ۸ 1÷7 Dezimalzahl: S⇔D  $0, \overline{142857}$ Zurück zum ۸ 1÷7 ursprünglichen S⇔D Anzeigeformat (Norm 1): 0,1428571429

### Bedingungen für das Anzeigen eines Berechnungsergebnisses als periodische Dezimalzahl

Wenn das Berechnungsergebnis die folgenden Bedingungen erfüllt, wird es durch Drücken der Taste S+D als periodischer Dezimalwert angezeigt.

- Die Gesamtzahl der in diesem gemischten Bruch (einschließlich Ganzzahl, Zähler, Nenner und Trennzeichen) verwendeten Ziffern darf nicht mehr als 10 betragen.
- Die Datengröße des als periodische Dezimalzahl anzuzeigenden Werts darf nicht größer als 99 Bytes sein. Jeder Wert und das Dezimalkomma erfordern ein Byte und jede Ziffer der Periode erfordert ein Byte.
   Folgendes würde beispielsweise insgesamt 8 Bytes (4 Bytes für die Werte, 1 Byte für das Dezimalkomma, 3 Bytes für die Periode) betragen: 0,123

#### Hinweis

• Für Informationen zum Umschalten des Formats eines Berechnungsergebnisses, wenn für die PerD-Einstellung im Setup-Menü AUS gewählt wurde, siehe "Umschalten der Berechnungsergebnisse".

### Beispiele für periodische Dezimalzahlen

**Beispiel 1:**  $0,\overline{3} + 0,\overline{45} = 0,\overline{78}$  (Mth2D-2D)

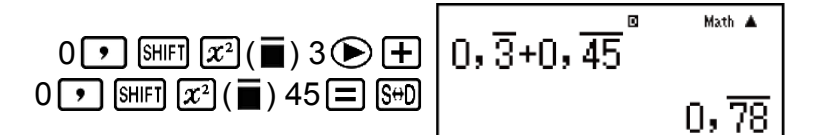

**Beispiel 2:**  $1,\overline{6} + 2,\overline{8} = 4,\overline{5}$  (Mth2D-2D)

$$1 \stackrel{\text{SHIFT}}{\longrightarrow} \underbrace{x^2(\overline{\bullet}) 6 \stackrel{\text{H}}{\longrightarrow} +}_{2,\overline{\bullet}} \begin{bmatrix} 1, \overline{6}+2, \overline{8} \\ 1, \overline{6}+2, \overline{8} \end{bmatrix} \xrightarrow{\text{Math } \bullet}_{4,\overline{5}}$$

**Beispiel 3:** Zum Bestätigen von Folgendem:  $0,\overline{123} = \frac{123}{999}, 0,\overline{1234} = \frac{1234}{9999}, 12345$ 

$$0,\overline{12345} = \frac{12345}{99999}$$
 (Mth2D-2D)

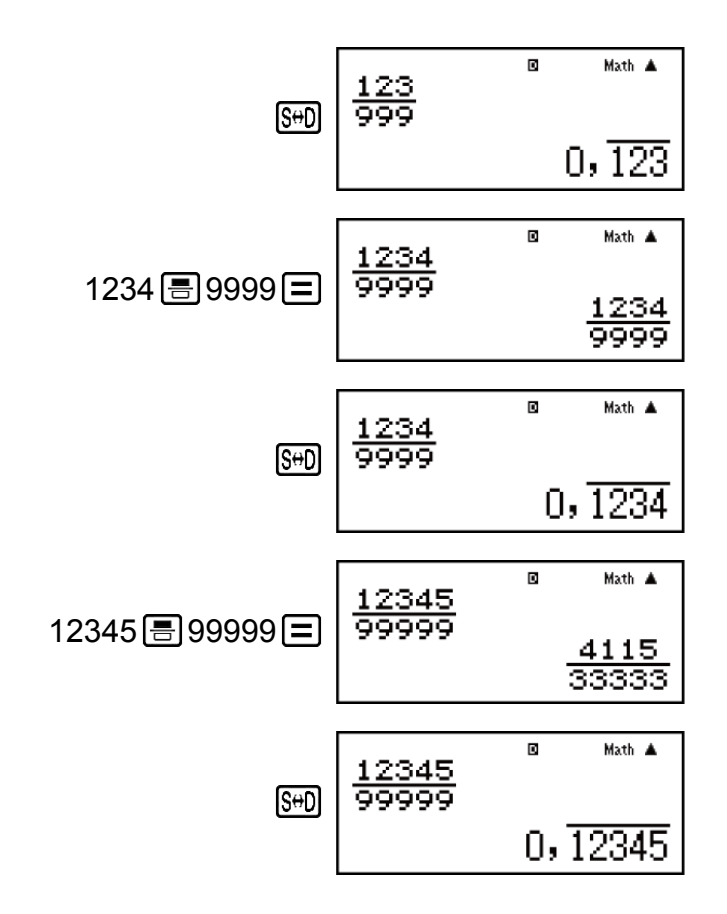

# Primfaktorzerlegung

Im COMP-Modus können Sie eine positive ganze Zahl mit maximal 10 Stellen in Primfaktoren zerlegen.

Beispiel 1: Primfaktorzerlegung von 1014

1014 🔳 1014

SHIFT .... (FACT) 2×3×13<sup>2</sup>

Wenn Sie eine Primfaktorzerlegung eines Wertes durchführen, der einen Faktor enthält, der eine Primzahl mit mehr als drei Stellen darstellt, wird der Teil, der nicht zerlegt werden kann, in der Anzeige mit Klammern umschlossen.

**Beispiel 2:** Zur Primfaktorzerlegung von 4104676 (=  $2^2 \times 1013^2$ )

4104676

4104676

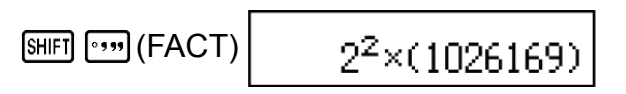

Durch jede der folgenden Handlungen wird die Anzeige des Ergebnisses der Primfaktorzerlegung beendet.

- Drücken von 💵 💷 (FACT) oder 😑 .

- Drücken einer der folgenden Tasten: ENG oder .....
- Verwenden des Setup-Menüs zum Ändern der Winkeleinheiteinstellung (Deg, Rad, Gra) oder der Anzeigezifferneinstellung (Fix, Sci, Norm).

#### Hinweis

- Sie können keine Primfaktorzerlegung durchführen, wenn ein Dezimalwert, ein Bruch oder ein negatives Wertberechnungsergebnis angezeigt wird. Dies würde zu einem mathematischen Fehler (Math.-Fehler) führen.
- Sie können keine Primfaktorzerlegung durchführen, während das Ergebnis einer Berechnung, bei der Pol, Rec, ÷R zum Einsatz kommen, angezeigt wird.

# Berechnungsverlauf und Wiederholungsfunktion

### Berechnungsverlauf

Im Modus COMP oder BASE-N kann der Rechner bis zu etwa 200 Byte an Daten für die neueste Berechnung abrufen.

Sie können mit ( ) und ( ) durch den Inhalt des Berechnungsverlaufs scrollen.

#### **Beispiel:**

| 2 | 1+1=                           | 1 + 1 = 2 |
|---|--------------------------------|-----------|
| 4 | 2+2=                           | 2 + 2 = 4 |
| 6 | 3∓3≡                           | 3 + 3 = 6 |
| 4 | (Rückwärts scrollen.) (        |           |
| 2 | (Wieder rückwärts scrollen.) ( |           |

#### Hinweis

Der Berechnungsverlauf wird gelöscht, wenn Sie ON drücken, wenn Sie zu einem anderen Rechenmodus wechseln, wenn Sie das Anzeigeformat wechseln oder wenn Sie die folgenden Tasten drücken: SHIFT 9 (CLR) 1 (Einst.) (Ja), SHIFT 9 (CLR) 3 (Alles) (Ja).

### Wiederholungsfunktion

Beispiel: <u>4 × 3</u> + 2 = 14

<u>4 × 3</u> - 7 = 5

14

5

(Fortsetzung) 🕙 🖭 🗖 7 🚍

# Verwenden der Speicherfunktionen

### Antwortspeicher (Ans)

Das zuletzt erhaltene Berechnungsergebnis wird im Antwortspeicher (Ans) gespeichert.

Inhalte des Antwortspeichers werden aktualisiert, wann immer ein neues Berechnungsergebnis angezeigt wird.

Der Antwortspeicher kann bis zu 15 Ziffern speichern.

Beispiel 1: Das Ergebnis von 3 × 4 ist durch 30 zu teilen (Linear)

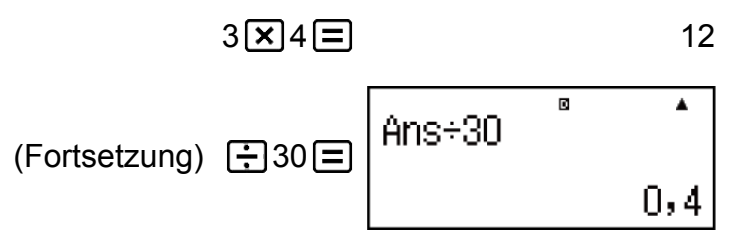

Beispiel 2: Zum Durchführen der nachfolgenden Berechnungen:

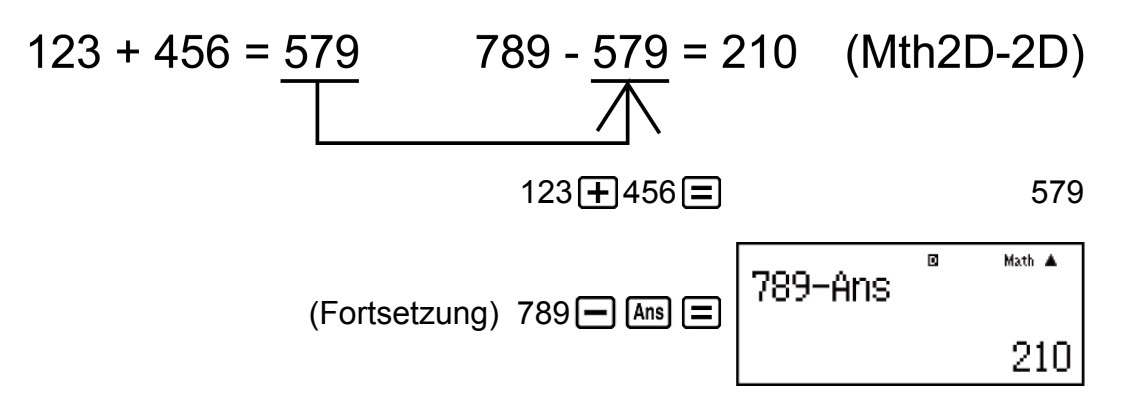

### Variablen (A, B, C, D, E, F, M, X, Y)

Ihr Rechner verfügt über neun voreingestellte Variablen A, B, C, D, E, F, M, X und Y.

Sie können den Variablen Werte zuordnen und die Variablen in Rechnungen verwenden.
**Beispiel:** 

Das Ergebnis von 3 + 5 ist der Variablen A zuzuordnen

Der Inhalt der Variablen A ist mit 10 zu multiplizieren

Den Inhalt der Variablen A aufrufen

Den Inhalt der Variablen A löschen

 $0 \text{ SHIFT } \text{RCL}(\text{STO}) (-) (A) \qquad 0$ 

#### Unabhängiger Speicher (M)

Sie können Berechnungsergebnisse zum unabhängigen Speicher hinzufügen oder Ergebnisse daraus entfernen. Der Indikator "M" wird angezeigt, wenn ein Wert außer Null im unabhängigen Speicher enthalten ist.

#### **Beispiel:**

Den Inhalt von M löschen

Das Ergebnis von 10 × 5 ist zu M zu addieren

Das Ergebnis von 10 + 5 ist von M zu subtrahieren

(Fortsetzung) 10 + 5 5배키 M+ (M-) 15

Den Inhalt von M aufrufen

#### Hinweis

• Die Variable M wird für den unabhängigen Speicher verwendet.

#### Löschung des Inhalts aller Speicher

Der Inhalt des Antwortspeichers (Ans), des unabhängigen Speichers sowie variable Inhalte werden beibehalten, selbst wenn Sie AC drücken, den Rechenmodus wechseln oder den Rechner ausschalten. Führen Sie folgendes Verfahren aus, wenn Sie die Inhalte aller Speicher löschen möchten.

 SHIFT
 9
 (CLR)
 2
 (Daten)
 =
 (Ja)

### Funktionsrechnungen

Mit der Taste 💵 können Sie den COMP-Modus aufrufen, wenn Sie Funktionsrechnungen ausführen möchten.

Hinweis: Die Verwendung von Funktionen kann die Rechnergeschwindigkeit verringern, wodurch es zu Verzögerungen bei der Anzeige von Ergebnissen kommen kann. Führen Sie keine weiteren Vorgänge aus, während Sie darauf warten, dass die Berechnungsergebnisse angezeigt werden. Um eine laufende Rechnung abzubrechen, bevor das Ergebnis erscheint, drücken Sie die Taste AC.

# Pi ( $\pi$ ), Natürlicher Logarithmus mit der Basis *e*

 $\pi$  wird als 3,141592654 angezeigt, aber  $\pi$  = 3,14159265358980 wird für interne Berechnungen verwendet.

e wird als 2,718281828 angezeigt, aber e = 2,71828182845904 wird für interne Berechnungen verwendet.

### **Trigonometrische Funktionen**

Legen Sie vor dem Ausführen der Rechnungen die Winkeleinheit fest.

**Beispiel 1:** sin 30° = 0,5 (Linear) (Winkeleinheit: Deg)

sin 30 ) = 0,5

**Beispiel 2:** sin<sup>-1</sup> 0,5 = 30° (Linear) (Winkeleinheit: Deg)

### **Hyperbolische Funktionen**

Geben Sie eine Funktion aus dem Menü ein, welches erscheint, wenn Sie die Taste hyp drücken.

Die Winkeleinheiteinstellung beeinflusst die Berechnungen nicht.

Beispiel 1: sinh 1 = 1,175201194

hyp 1 (sinh) 1 ) =

1,175201194

Beispiel 2: cosh<sup>-1</sup> 1 = 0

hyp **5** (cosh<sup>-1</sup>) 1 ) =

0

### Winkeleinheit-Umwandlung

°, <sup>r</sup>, <sup>g</sup> : Diese Funktionen legen die Winkeleinheit fest. ° gibt Grad, <sup>r</sup> gibt Radiant und <sup>g</sup> gibt Neugrad an.

Geben Sie eine Funktion aus dem Menü ein, das erscheint, wenn Sie eine der folgenden Tasten drücken: SHIFT Ans (DRG►).

| <b>Beispiel:</b> $\pi/2$ Radiant = 90°, 50 Neugrad = 45°     | (Winkeleinheit: Deg) |   |
|--------------------------------------------------------------|----------------------|---|
| ( SHIFT $\times 10^{\circ}(\pi)$ ; 2) SHIFT Ans (DRG ) 2 (r) | 9                    | 0 |

$$50 \text{ SHIFT Ans } (DRG \triangleright) (3) (g) = 45$$

### Exponentialfunktionen

Beachten Sie, dass sich die Eingabemethode unterscheidet, je nachdem, ob Sie Natürliche Anzeige oder Lineare Anzeige verwenden.

**Beispiel:** Berechnen Sie  $e^5 \times 2$  auf drei signifikante Ziffern (Sci 3)

|                      | SHIFT MODE (SETUP) 7 (Sci) 3                         |
|----------------------|------------------------------------------------------|
| 2,97×10 <sup>2</sup> | (Mth2D-2D) \$₩FT <b>In</b> (e <sup>■</sup> ) 5       |
| 2,97×10 <sup>2</sup> | (Linear) SHIFT <b>In</b> (e <sup>■</sup> ) 5 ) × 2 ≡ |

### **Logarithmische Funktion**

Verwenden Sie die Taste log zur Eingabe von  $\log_a b$  als  $\log (a;b)$ . Base 10 ist die Standardeinstellung, wenn Sie nichts für *a* eingeben. Die Taste Die Taste III kann auch zur Eingabe verwendet werden, aber nur, wenn Natürliche Anzeige ausgewählt ist. In diesem Fall müssen Sie einen Wert für die Basis eingeben.

**Beispiel 1:** log<sub>10</sub> 1000 = log 1000 = 3

**Beispiel 2:** log<sub>2</sub> 16 = 4

**Beispiel 3:** 
$$\log_2(4^3) = 6$$
 (Mth2D-2D, Mth2D-Linear)

**Beispiel 4:**  $log_2(4)^3 = 8$  (Mth2D-2D, Mth2D-Linear)

**Beispiel 5:** Zum Berechnen von In 90 (=  $\log_e 90$ ) auf drei signifikante Stellen (Sci 3)

### Potenzfunktionen und Wurzelfunktionen

Beachten Sie, dass sich die Eingabemethoden für  $x^{\bullet}$ ,  $\sqrt{\bullet}$ ,  $\sqrt[3]{\bullet}$  und  $\sqrt[4]{\Box}$  unterscheiden, je nachdem, ob Sie Natürliche Anzeige oder Lineare Anzeige verwenden.

Beispiel 2: (1 + 1)<sup>2+2</sup> = 16 (Mth2D-2D)

**Beispiel 3:** (5<sup>2</sup>)<sup>3</sup> = 15625

$$(5x^2)x^3 = 15625$$

**Beispiel 4:**  $5\sqrt{32} = 2$ 

(Mth2D-2D)
$$\mathfrak{H}\mathbb{F}\mathbb{T}$$
 $\mathfrak{X}^{\bullet}(\P_{\sqrt{\square}})$  $\mathfrak{S}\mathfrak{W}\mathbb{F}\mathbb{T}$  $\mathfrak{Z}$ 2(Linear) $\mathfrak{S}\mathfrak{H}\mathbb{F}\mathbb{T}$  $\mathfrak{X}^{\bullet}(\P_{\sqrt{\square}})$  $\mathfrak{S}\mathfrak{L}$  $\mathfrak{L}$ 2

**Beispiel 5:** Zum Berechnen von  $\sqrt{2} \times 3$  (=  $3\sqrt{2}$  = 4,242640687...) auf drei Dezimalstellen (Fix 3)

|       | SHIFT MODE (SETUP) 6 (Fix) 3 |
|-------|------------------------------|
| 3√2   | (Mth2D-2D) 🕢 2 🗩 🗙 3 🚍       |
| 4,243 | Shift = (≈)                  |
| 4,243 | (Linear) 🕢 2) 🗙 3 🚍          |

**Beispiel 6:**  $\sqrt[3]{5} + \sqrt[3]{-27} = -1,290024053$ 

(Linear) 
$$(3\sqrt{2})$$
 5 + -1,290024053  
SHIFT  $\sqrt{2}$   $(3\sqrt{2})$  = -1,290024053

Beispiel 7: 
$$\frac{1}{\frac{1}{3}} - \frac{1}{\frac{1}{4}} = 12$$
  
(Linear) (3x - 4x) (2x - 12)

#### Hinweis

Die folgenden Funktionen können nicht aufeinanderfolgend eingegeben werden: x<sup>2</sup>, x<sup>3</sup>, x<sup>I</sup>, x<sup>I</sup>, x<sup>I</sup>. Wenn Sie beispielsweise 2 x<sup>2</sup> x<sup>2</sup> eingeben, wird das letzte x<sup>2</sup> ignoriert. Zur Eingabe von 2<sup>2<sup>2</sup></sup> geben Sie 2 x<sup>2</sup> ein, drücken Sie die Taste und drücken Sie dann x<sup>2</sup> (Mth2D-2D).

### Rechtwinklige / Polarkoordinaten-Umwandlung

Pol wandelt rechtwinklige Koordinaten in Polarkoordinaten um, während Rec Polarkoordinaten in rechtwinklige Koordinaten umwandelt.

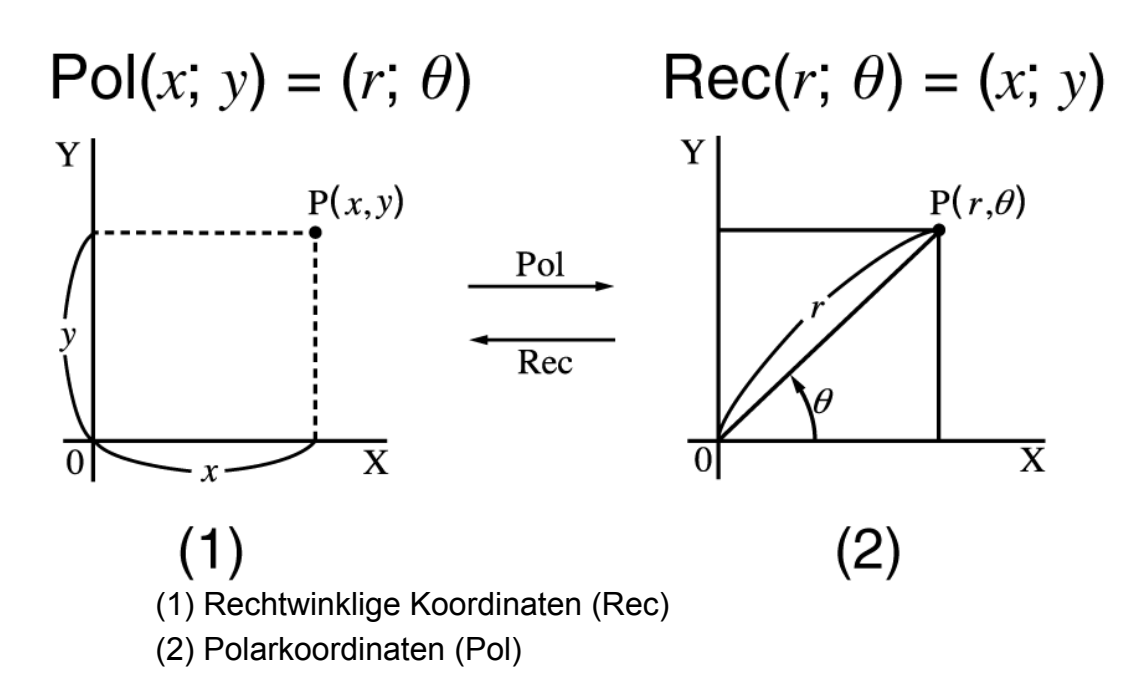

Legen Sie vor dem Ausführen der Rechnungen die Winkeleinheit fest. Die Berechnungsergebnisse für r und  $\theta$  und für x und y werden den Variablen X bzw. Y zugewiesen.

Das Berechnungsergebnis  $\theta$  wird in dem Bereich von -180° <  $\theta \leq 180^{\circ}$  angezeigt.

**Beispiel 1:** Rechtwinklige Koordinaten ( $\sqrt{2}$ ;  $\sqrt{2}$ ) in Polarkoordinaten umwandeln (Winkeleinheit: Deg) (Mth2D-2D)

SHIFT + (Pol) 
$$\sqrt{2}$$
 2 SHIFT ) (;)  $\sqrt{2}$  2 ) = $r = 2; \theta = 45$ 

(Linear)

SHIFT 
$$+$$
 (Pol)  $\sqrt{2}$  2 )SHIFT ) (;)  $\sqrt{2}$  2 ) $=$  $r = 2$  $\rho = 45$ 

**Beispiel 2:** Polarkoordinaten ( $\sqrt{2}$ ; 45°) in rechtwinklige Koordinaten umwandeln (Winkeleinheit: Deg) (Mth2D-2D)

### Faktorielle Funktion (!)

Beispiel: (5 + 3)! = 40320

(5+3) SHIFT  $x^{-1}(x!) =$ 

40320

### **Absolutwertfunktion (Abs)**

Beachten Sie, dass sich die Eingabemethode unterscheidet, je nachdem, ob Sie Natürliche Anzeige oder Lineare Anzeige verwenden.

Beispiel: |2 - 7| × 2 = 10 (Mth2D-2D)

(Linear)

### Zufallszahl (Ran#)

Funktion, die eine Pseudo-Zufallszahl im Bereich von 0,000 bis 0,999 erzeugt.

Das Ergebnis wird als Bruch angezeigt, wenn Natürliche Anzeige gewählt wurde.

Beispiel: Erzeugen Sie eine dreistellige Zufallszahl. Die zufälligen, dreistelligen Dezimalwerte werden durch Multiplikation mit 1000 in dreistellige Ganzzahlwerte umgewandelt.

| 1000 SHIFT 🗩 (Ran#) 🚍 | 634 |
|-----------------------|-----|
|-----------------------|-----|

92

(Die hier gezeigten Ergebnisse dienen nur der Veranschaulichung. Die tatsächlichen Ergebnisse werden unterschiedlich sein.)

### Ganzzahlige Zufallszahl (RanInt#)

Für die Eingabe der Funktion der Form RanInt#(a; b), die eine ganzzahlige Zufallszahl innerhalb des Bereichs von *a* bis *b* erzeugt.

Beispiel: Generieren von zufälligen Ganzzahlen im Bereich von 1 bis 6

| ALPHA 🗩 (RanInt) 1 SHIFT [) (;) 6 [) 🚍 | 2 |
|----------------------------------------|---|
|----------------------------------------|---|

6

日 1

(Die hier gezeigten Ergebnisse dienen nur der Veranschaulichung. Die tatsächlichen Ergebnisse werden unterschiedlich sein.)

# Permutation (*n*P*r*) und Kombination (*n*C*r*)

**Beispiel:** Zum Bestimmen der Anzahl an möglichen Permutationen und Kombinationen, wenn vier Personen aus einer Gruppe von 10 Menschen ausgewählt werden.

| Permutationen: | 10 SHIFT 🗙 (nPr) 4 🚍                    | 5040 |
|----------------|-----------------------------------------|------|
| Kombinationen: | 10 \$HIFT ÷ ( <i>n</i> C <i>r</i> ) 4 ≡ | 210  |

### **Rundungsfunktion (Rnd)**

Das Argument dieser Funktion wird zu einem Dezimalwert und dann gemäß der aktuellen Zahl der Anzeigezifferneinstellung (Norm, Fix oder Sci) gerundet.

Im Falle von Rnd( $10\div3$ ) = 3,333 (bei Fix 3) wird sowohl der angezeigte Wert als auch der interne Wert des Rechners 3,333.

Aus diesem Grund erzeugt eine Reihe an Berechnungen unterschiedliche Ergebnisse, je nachdem, ob Rnd verwendet (Rnd( $10\div3$ ) × 3 = 9,999) oder nicht verwendet ( $10 \div 3 \times 3 = 10,000$ ) wird.

**Beispiel:** Ausführen folgender Berechnungen, wenn Fix 3 für die Anzahl an Anzeigeziffern gewählt wurde: 10 ÷ 3 × 3 und Rnd(10 ÷ 3) × 3 (Linear)

| 10 000 | ₩₩₩ (SETUP) <b>6</b> (Fix)<br>10 → 3 ▼ 3 ■ |  |
|--------|--------------------------------------------|--|
| 9,999  | आग <b>0</b> (Rnd) 10 ÷ 3 () × 3 =          |  |

### Größter gemeinsamer Teiler (GCD) und kleinstes gemeinsames Vielfaches (LCM)

#### Größter gemeinsamer Teiler (GCD)

GCD ermittelt den größten gemeinsamen Teiler von zwei Werten.

Beispiel: Ermittlung des größten gemeinsamen Teilers von 28 und 35

ALPHA ★ (GCD) 28 SHIFT ) (;) 35 ) =

7

#### Kleinstes gemeinsames Vielfaches (LCM)

LCM ermittelt das kleinste gemeinsame Vielfache von zwei Werten.

Beispiel: Ermittlung des kleinsten gemeinsamen Vielfachen von 9 und 15

 ALPHA
 ↔ (LCM) 9 SHIFT
 ) (;) 15 )
 =
 45

### Ganzzahliger Anteil eines Werts (Int) und größte ganze Zahl, die keinen Wert überschreitet (Intg)

#### Ganzzahliger Anteil eines Werts (Int)

Extrahiert den ganzzahligen Anteil eines Werts.

Beispiel: Extraktion des ganzzahligen Anteils von -3,5

ALPHA + (Int) (-) 3 , 5 ) =

-3

## Größte ganze Zahl, die keinen Wert überschreitet (Intg)

Bestimmt die größte ganze Zahl, die einen Wert nicht überschreitet.

**Beispiel:** Bestimmung der größten ganzen Zahl, die -3,5 nicht überschreitet

### Wissenschaftliche Konstanten

Ihr Rechner enthält 40 integrierte wissenschaftliche Konstanten, die in allen Modi außer BASE-N verwendet werden können. Jede wissenschaftliche Konstante wird als einzigartiges Symbol (z.B.  $\pi$ ) angezeigt, das in Rechnungen verwendet werden kann. Um eine wissenschaftliche Konstante in eine Rechnung einzugeben, drücken Sie HFT (CONST) und geben Sie dann die zweistellige Zahl ein, die der gewünschten Konstante entspricht.

**Beispiel 1:** Geben Sie die wissenschaftliche Konstante C<sub>0</sub> (Lichtgeschwindigkeit im Vakuum) ein und zeigen Sie ihren Wert an

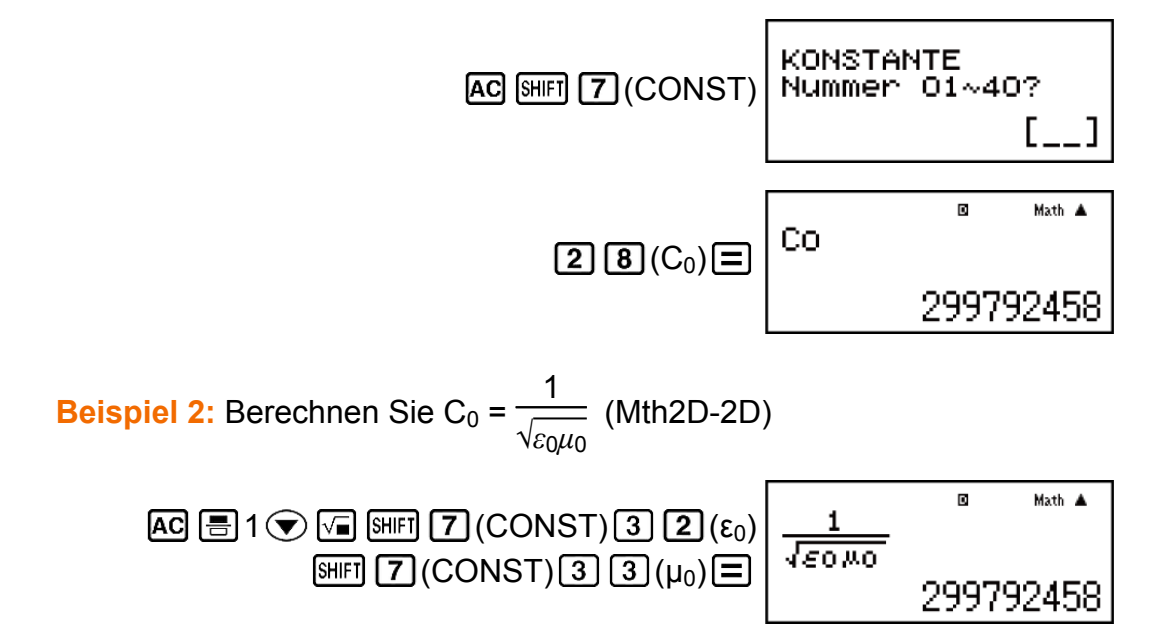

Im Folgenden werden die zweistelligen Zahlen für jede der wissenschaftlichen Konstanten angezeigt.

| 01: (mp) Protonenmasse                          | 02: (mn) Neutronenmasse                 |
|-------------------------------------------------|-----------------------------------------|
| 03: (me) Elektronenmasse                        | 04: (mμ) Myonenmasse                    |
| 05: (a <sub>0</sub> ) Bohrscher Radius          | 06: (h) Plancksche Konstante            |
| 07: (μN) Kernmagneton                           | 08: (µB) Bohrsches Magneton             |
| 09: (指) Plancksche Konstante,<br>rationalisiert | 10: ( $\alpha$ ) Feinstrukturkonstante  |
| 11: (re) klassischer<br>Elektronenradius        | 12: ( $\lambda_C$ ) Compton-Wellenlänge |

| 13: (γ <sub>p</sub> ) gyromagnetisches<br>Verhältnis des Protons | 14: $(\lambda_{Cp})$ Compton-Wellenlänge des Protons     |  |
|------------------------------------------------------------------|----------------------------------------------------------|--|
| 15: (λ <sub>Cn</sub> ) Compton-Wellenlänge<br>des Neutrons       | 16: (R∞) Rydberg-Konstante                               |  |
| 17: (u) Atommasseneinheit                                        | 18: (μp) magnetisches Moment<br>des Protons              |  |
| 19: (μe) magnetisches Moment<br>des Elektrons                    | 20: (μn) magnetisches Moment<br>des Neutrons             |  |
| 21: (μμ) magnetisches Moment<br>des Myons                        | 22: (F) Faraday-Konstante                                |  |
| 23: (e) Elementarladung                                          | 24: (NA) Avogadro-Konstante                              |  |
| 25: (k) Boltzmann-Konstante                                      | 26: (Vm) Molvolumen von idealem<br>Gas (237,15K, 100kPa) |  |
| 27: (R) molare Gaskonstante                                      | 28: (C <sub>0</sub> ) Lichtgeschwindigkeit im Vakuum     |  |
| 29: (C <sub>1</sub> ) erste Strahlungskonstante                  | 30: (C <sub>2</sub> ) zweite<br>Strahlungskonstante      |  |
| 31: (σ) Stefan-Boltzmann-<br>Konstante                           | 32: ( $\epsilon_0$ ) elektrische Konstante               |  |
| 33: ( $\mu_0$ ) magnetische Konstante                            | 34: ( $\Phi_0$ ) magnetischer Flussquant                 |  |
| 35: (g) Erdbeschleunigung                                        | 36: (G <sub>0</sub> ) Leitfähigkeitsquantum              |  |
| 37: (Z <sub>0</sub> ) Wellenwiderstand des<br>Vakuums            | 38: (t) Celsius-Temperatur                               |  |
| 39: (G) Newtonsche<br>Gravitationskonstante                      | 40: (atm) Standardatmosphäre                             |  |

• Die Werte beruhen auf CODATA-Empfehlungen (2014).

### **Metrische Umwandlung**

Die integrierten metrischen Umwandlungsbefehle des Rechners ermöglichen einfache Umwandlung der Werte von einer Einheit in eine andere. Sie können die metrischen Umwandlungsbefehle in jedem Rechenmodus, außer BASE-N und TABLE verwenden.

Sie können eine der beiden nachfolgenden Operationen ausführen, um einen metrischen Umwandlungsbefehl einzugeben.

Operation 1: {Wert} **1 8** (► Conv) {dreistellige Zahl zwischen 001 und 164}

Operation 2: {Wert} (CONV) {zweistellige Zahl zwischen 01 und 40}

**Beispiel:** Wandeln Sie 5 cm in Zoll um (Linear) Operation 1:

Operation 2:

| 01: in <b>⊾</b> cm      | 02: cm <b>⊾</b> in     | 03: ft <b>⊾</b> m         | 04: m⊾ft               |
|-------------------------|------------------------|---------------------------|------------------------|
| 05: yd⊾m                | 06: m <b>⊾</b> yd      | 07: mile ⊾ km             | 08: km⊾mile            |
| 09: n mile⊾m            | 10: m⊾n mile           | 11: acre ► m <sup>2</sup> | 12: m²⊾acre            |
| 13: gal (US) <b>⊳</b> { | 14: <b>≀⊳</b> gal (US) | 15: gal (UK) <b>⊳</b> ≀   | 16: <b>≀⊳</b> gal (UK) |
| 17: pc ► km             | 18: km <b>⊳</b> pc     | 19: km/h <b>⊳</b> m/s     | 20: m/s <b>⊾</b> km/h  |

| 21: oz⊾g                                 | 22: g►oz                     | 23: lb <b>⊾</b> kg                    | 24: kg <b>⊾</b> lb             |
|------------------------------------------|------------------------------|---------------------------------------|--------------------------------|
| 25: atm⊾Pa                               | 26: Pa⊾atm                   | 27: mmHg ► Pa                         | 28: Pa⊾mmHg                    |
| 29: hp⊾kW                                | 30: kW⊾hp                    | 31: kgf/cm² ► Pa                      | 32: Pa⊾kgf/cm <sup>2</sup>     |
| 33: kgf•m ► J                            | 34: J►kgf•m                  | 35: lbf/in²►kPa                       | 36: kPa <b>⊾</b> lbf/in²       |
| 37: °F ► °C                              | 38: °C ▶ °F                  | 39: J <b>⊳</b> cal                    | 40: cal►J                      |
| 041: Å <b>⊾</b> m                        | 042: m⊾Å                     | 043: fm <b>⊳</b> m                    | 044: m►fm                      |
| 045: ch <b>⊾</b> m                       | 046: m⊾ch                    | 047: AU ⊾ m                           | 048: m⊾AU                      |
| 049: l.y. <b>⊳</b> m                     | 050: m⊾l.y.                  | 051: Mil <b>⊾</b> m                   | 052: m <b>⊾</b> Mil            |
| 053: fath ►<br>m(US)                     | 054: m ►<br>fath(US)         | 055: b <b>⊳</b> m²                    | 056: m²⊾b                      |
| 057: a ⊾ m <sup>2</sup>                  | 058: m²⊾a                    | 059: ha ⊾ m²                          | 060: m²⊾ha                     |
| 061: ft² ► m²                            | 062: m² ⊾ ft²                | 063: in² ► cm²                        | 064: cm²⊾in²                   |
| 065: mile <sup>2</sup> ► km <sup>2</sup> | 066: km² ► mile <sup>2</sup> | 067: <b>≀⊳</b> m <sup>3</sup>         | 068: m³ <b>⊳</b> ł             |
| 069: bu <b>⊾</b> ℓ(US)                   | 070: <b>≀⊳</b> bu(US)        | 071: bbl►{                            | 072: <b>≀⊳</b> bbl             |
| 073: ton ► m <sup>3</sup>                | 074: m³ <b>⊳</b> ton         | 075: fl_oz(US)<br>▶ mℓ                | 076: m <b>≀</b> ►<br>fl_oz(US) |
| 077: fl_oz(UK)<br>▶ mł                   | 078: m≀►<br>fl_oz(UK)        | 079: ft <sup>3</sup> ► m <sup>3</sup> | 080: m³ ► ft <sup>3</sup>      |
| 081: in <sup>3</sup> ► m <sup>3</sup>    | 082: m³►in <sup>3</sup>      | 083: mton <b>⊳</b> kg                 | 084: kg ► mton                 |
| 085: ton(long)►<br>kg                    | 086: kg►<br>ton(long)        | 087: ton(short)<br>► kg               | 088: kg ►<br>ton(short)        |
| 089: mcarat <b>⊳</b> g                   | 090: g ► mcarat              | 091: r <b>⊳</b> rad                   | 092: rad <b>⊾</b> r            |
| 093: t-yr <b>⊳</b> s                     | 094: s ► t-yr                | 095: min <b>⊳</b> s                   | 096: s <b>⊳</b> min            |
| 097: h►s                                 | 098: s⊾h                     | 099: day <b>⊳</b> s                   | 100: s <b>⊳</b> day            |
| 101: mile/h ►<br>m/s                     | 102: m/s ►<br>mile/h         | 103: knot <b>⊾</b> m/s                | 104: m/s <b>⊳</b> knot         |

| 105: Gal <b>⊾</b> m/s²      | 106: m/s²►Gal                   | 107: N•m►<br>dyn•cm            | 108: dyn•cm ►<br>N•m                 |
|-----------------------------|---------------------------------|--------------------------------|--------------------------------------|
| 109: dyn ► N                | 110: N <b>⊳</b> dyn             | 111: lbf►N                     | 112: N ▶ lbf                         |
| 113: kgf ► N                | 114: N ▶ kgf                    | 115: bar <b>⊾</b> Pa           | 116: Pa <b>⊾</b> bar                 |
| 117: dyn/cm² <b>▶</b><br>Pa | 118: Pa►<br>dyn/cm²             | 119: lbf/in²►Pa                | 120: Pa <b>⊾</b> lbf/in <sup>2</sup> |
| 121: mmH₂O►<br>Pa           | 122: Pa ► mmH <sub>2</sub><br>O | 123: inHg ► Pa                 | 124: Pa⊾inHg                         |
| 125: erg <b>⊾</b> J         | 126: J <b>⊳</b> erg             | 127: eV ⊾ J                    | 128: J⊾eV                            |
| 129: Btu <b>⊾</b> J         | 130: J <b>⊳</b> Btu             | 131: cal <sub>IT</sub> ►J      | 132: J <b>⊳</b> cal <sub>IT</sub>    |
| 133: cal <sub>th</sub> ► J  | 134: J⊾cal <sub>th</sub>        | 135: kW•h►J                    | 136: J <b>⊳</b> kW•h                 |
| 137: Btu/min ⊾<br>W         | 138: W <b>⊾</b><br>Btu/min      | 139: calth/(g•K)<br>▶ J/(kg•K) | 140: J/(kg•K)▶<br>calth/(g•K)        |
| 141: P <b>⊳</b> Pa•s        | 142: Pa•s▶P                     | 143: St <b>⊳</b> m²/s          | 144: m²/s <b>⊳</b> St                |
| 145: G►T                    | 146: T⊾G                        | 147: Oe►A/m                    | 148: A/m ► Oe                        |
| 149: Mx <b>⊳</b> Wb         | 150: Wb►Mx                      | 151:γ ►T                       | 152: Т⊾ү                             |
| 153: sb ► cd/m <sup>2</sup> | 154: cd/m² <b>⊳</b> sb          | 155: ph <b>⊾</b> lx            | 156: lx <b>⊾</b> ph                  |
| 157: Ci►Bq                  | 158: Bq►Ci                      | 159: rad <b>⊾</b> Gy           | 160: Gy <b>⊳</b> rad                 |
| 161: rem ► Sv               | 162: Sv ► rem                   | 163: R ► C/kg                  | 164: C/kg ► R                        |

Die in den Umwandlungsformeln verwendeten Daten beruhen auf der "NIST Special Publication 811 (2008)".

#### Hinweis

• Der Befehl J ► cal führt eine Umwandlung für Werte bei einer Temperatur von 15°C durch.

### Verwenden der Rechenmodi

### Statistische Berechnungen (STAT)

Drücken Sie zum Starten einer statistischen Berechnung die Taste (STAT) aus, um den STAT-Modus einzugeben, und verwenden Sie dann den angezeigten Bildschirm, um den auszuführenden Berechnungstyp auszuwählen.

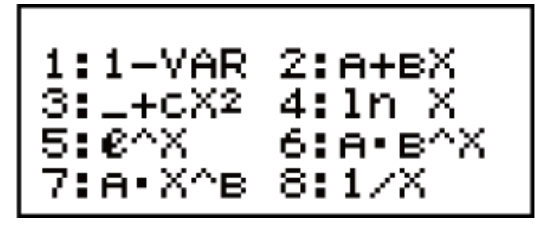

| Zum Auswählen dieser Art statistischer<br>Berechnung:<br>(Regressionsformel in Klammern angezeigt) | Drücken Sie diese<br>Taste: |
|----------------------------------------------------------------------------------------------------|-----------------------------|
| Einzelne Variable (X)                                                                              | 1 (1-VAR)                   |
| Variablenpaar (X, Y), lineare Regression<br>(y = A + Bx)                                           | <b>2</b> (A+BX)             |
| Variablenpaar (X, Y), quadratische Regression<br>$(y = A + Bx + Cx^2)$                             | 3(_+CX <sup>2</sup> )       |
| Variablenpaar (X, Y), logarithmische<br>Regression<br>(y = A + Blnx)                               | 4 (In X)                    |
| Variablenpaar (X, Y), <i>e</i> exponentielle<br>Regression<br>$(y = A e^{Bx})$                     | <b>5</b> ( <i>e</i> ^X)     |
| Variablenpaar (X, Y), $ab$ exponentielle<br>Regression<br>$(y = AB^x)$                             | 6 (A•B^X)                   |
| Variablenpaar (X, Y), potenzielle Regression<br>$(y = Ax^B)$                                       | 7(A•X^B)                    |

Variablenpaar (X, Y), inverse Regression (y = A + B/x)

**8**(1/X)

Durch Drücken einer der Tasten oben (1 bis **8**) wird der Statistik-Editor angezeigt.

#### **Hinweis**

 Wenn Sie nach dem Eingeben des STAT-Modus die Berechnungsart ändern möchten, drücken Sie die folgenden Tasten [SHIFT] 1 (STAT/DIST) 1 (Type), um den Berechnungsart-Auswahlbildschirm anzuzeigen.

#### Eingabe von Daten

Geben Sie mithilfe des Statistik-Editors Daten ein. Drücken Sie die folgenden Tasten, um den Statistik-Editor anzuzeigen: [341] 1 (STAT/DIST) 2 (Data).

Der Statistik-Editor verfügt über 40 Zeilen für die Dateneingabe mit einer X-Spalte oder mit einer X- und Y-Spalte, 20 Zeilen mit einer X- und FREQ-Spalte oder 26 Zeilen mit einer X-, Y- und FREQ-Spalte.

#### **Hinweis**

 Verwenden Sie die Spalte FREQ (Häufigkeit), um die Menge (Häufigkeit) der identischen Datenelemente einzugeben. Die Anzeige der Spalte FREQ kann mithilfe der Einstellung Stat-Format im Setup-Menü aktiviert (angezeigt) oder deaktiviert (nicht angezeigt) werden.

**Beispiel 1:** Auswahl von linearer Regression und Eingabe der folgenden Daten: (170, 66), (173, 68), (179, 75)

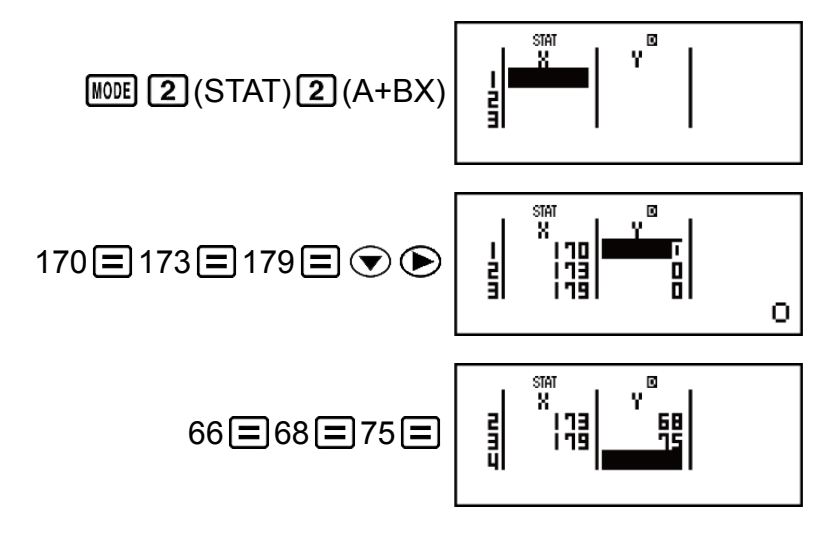

#### Wichtig!

 Alle aktuell im Statistik-Editor eingegebenen Daten werden gelöscht, wenn Sie den STAT-Modus verlassen, zwischen dem statistischen Berechnungstypen der einzelnen Variable und des Variablenpaares wechseln, oder die Einstellung Stat-Format im Setup-Menü ändern.

• Die folgenden Operationen werden im Statistik-Editor nicht unterstützt: M+, SHIFT M+ (M-), SHIFT RCL (STO). Pol, Rec, ÷R und Mehrfachanweisungen können mit dem Statistik-Editor nicht eingegeben werden.

#### Die Daten in einer Zelle ändern:

Bewegen Sie den Cursor im Statistik-Editor auf die Zelle, die die Daten enthält, die Sie ändern wollen, geben Sie die neuen Daten ein und drücken Sie dann =.

#### Eine Zeile löschen:

Stellen Sie den Cursor im Statistik-Editor auf die zu löschende Zeile und drücken Sie die Taste DEL.

#### Eine Zeile einfügen:

Bewegen Sie den Cursor im Statistik-Editor an die Stelle, an der Sie die Zeile einfügen möchten, und drücken Sie dann folgende Tasten: [MIT] 1 (STAT/DIST) 3 (Edit) 1 (Ins).

Den kompletten Inhalt im Statistik-Editor löschen:

Drücken Sie im Statistik-Editor die folgenden Tasten: [SHIFT] 1 (STAT/DIST) 3 (Edit) 2 (Del-A).

#### Statistik-Berechnungsbildschirm

Der Statistik-Berechnungsbildschirm dient zum Ausführen statistischer Berechnungen mit den Daten, die über den Statistik-Editor eingegeben wurden. Durch Drücken der Taste AC, während der Statistik-Editor angezeigt wird, wird zum Statistik-Berechnungsbildschirm umgeschaltet.

#### Verwendung des Statistik-Menüs

Drücken Sie [SHFT] 1 (STAT/DIST), während der Statistik-Berechnungsbildschirm angezeigt wird, um das Statistik-Menü anzuzeigen.

Der Inhalt des Statistik-Menüs hängt davon ab, ob der gerade ausgewählte statistische Operationstyp eine einzelne Variable oder ein Variablenpaar verwendet.

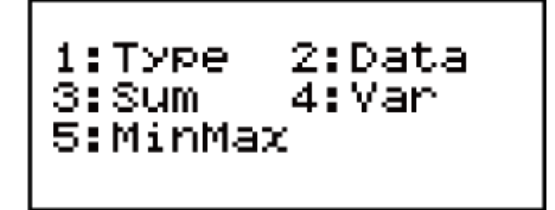

Einzelne Variable

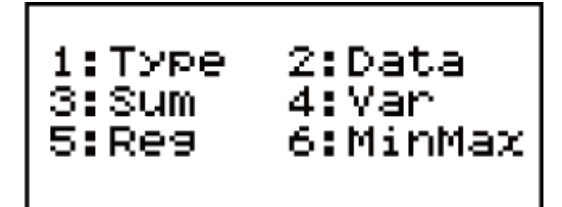

Variablenpaar

#### Elemente des Statistik-Menüs Gewöhnliche Elemente

| Wählen Sie dieses<br>Menüelement:                                | Wenn Sie Folgendes erhalten möchten:                                                                                                    |  |
|------------------------------------------------------------------|----------------------------------------------------------------------------------------------------|--|
| 1)(Type)                                                         | Anzeige des Berechnungsart-<br>Auswahlbildschirms                                                                                                    |  |
| 2 (Data)                                                         | Anzeige des Statistik-Editors                                                                                                    |  |
| 3 (Sum)                                                          | Anzeige des Sum-Untermenüs von Befehlen<br>zum Berechnen von Summen                                                                                                    |  |
| 4 (Var)                                                          | Anzeige des Var-Untermenüs von Befehlen<br>zum Berechnen des Mittelwerts, der<br>Standardabweichung usw.                                                                                                    |  |
| Variablenpaar: <b>5</b><br>(Reg)                                 | Anzeige des Reg-Untermenüs von Befehlen<br>zum Berechnen von Regressionen<br>• Einzelheiten finden Sie unter "Befehle bei<br>Auswahl von Berechnung der Linearen<br>Regression (A+BX)" und "Befehle bei Auswahl<br>von Berechnung der Quadratischen<br>Regression (_+CX <sup>2</sup> )". |  |
| Einzelne Variable: 5<br>(MinMax)<br>Variablenpaar: 6<br>(MinMax) | Anzeige des MinMax-Untermenüs von<br>Befehlen zum Erhalten von Maximal- und<br>Minimalwerten                                                                                                    |  |

Einzelne Variable (1-VAR) Befehle für die Statistische Berechnung Sum-Untermenü ( III (STAT/DIST) 3 (Sum))

| Wählen Sie dieses<br>Menüelement: | Wenn Sie Folgendes erhalten möchten: |
|-----------------------------------|--------------------------------------|
| $1(\sum x^2)$                     | Quadratsumme der Stichprobendaten    |
| <b>2</b> (∑ <i>x</i> )            | Summe der Stichprobendaten           |

#### Var-Untermenü (۱۹۲۲ 1 (STAT/DIST) 4 (Var))

| Wählen Sie dieses<br>Menüelement: | Wenn Sie Folgendes erhalten möchten:   |
|-----------------------------------|----------------------------------------|
| <b>1</b> ( <i>n</i> )             | Anzahl der Proben                      |
| <b>2</b> (x̄)                     | Mittelwert der Stichprobendaten        |
| <b>3</b> ( $\sigma_x$ )           | Standardabweichung der Grundgesamtheit |
| $4(\mathbf{S}_{x})$               | Stichprobenstandardabweichung          |

#### MinMax-Untermenü ( [SHIFT 1] (STAT/DIST) 5 (MinMax))

| Wählen Sie dieses<br>Menüelement: | Wenn Sie Folgendes erhalten möchten: |
|-----------------------------------|--------------------------------------|
| 1 (minX)                          | Minimalwert                          |
| <b>2</b> (maxX)                   | Maximalwert                          |
| 3 (Q1)                            | Erstes Quartil                       |
| <b>4</b> (med)                    | Median                               |
| <b>5</b> (Q3)                     | Drittes Quartil                      |

### Befehle bei Auswahl von Berechnung der Linearen Regression (A +BX)

| Wählen Sie dieses<br>Menüelement: | Wenn Sie Folgendes erhalten möchten:           |
|-----------------------------------|------------------------------------------------|
| $1(\sum x^2)$                     | Quadratsumme der X-Daten                       |
| <b>2</b> (∑x)                     | Summe der X-Daten                              |
| $(\sum y^2)$                      | Quadratsumme der Y-Daten                       |
| <b>4</b> (∑ <i>y</i> )            | Summe der Y-Daten                              |
| <b>5</b> (∑ <i>xy</i> )           | Summe der Produkte der X-Daten und Y-<br>Daten |
| <b>6</b> (∑x <sup>3</sup> )       | Summe der Kuben der X-Daten                    |
| $\boxed{\textbf{7}}(\sum x^2 y)$  | Summe der (X-Datenquadrate × Y-Daten)          |
| <b>8</b> (∑x <sup>4</sup> )       | Summe der Biquadrate der X-Daten               |

Sum-Untermenü ( SHFT 1 (STAT/DIST) 3 (Sum))

#### Var-Untermenü ( SHFT 1 (STAT/DIST) 4 (Var))

| Wählen Sie dieses<br>Menüelement: | Wenn Sie Folgendes erhalten möchten:               |
|-----------------------------------|----------------------------------------------------|
| <b>1</b> ( <i>n</i> )             | Anzahl der Proben                                  |
| <b>2</b> (x̄)                     | Mittelwert der X-Daten                             |
| <b>3</b> (σ <sub>x</sub> )        | Standardabweichung der Grundgesamtheit der X-Daten |
| $4(\mathbf{S}_{x})$               | Stichprobenstandardabweichung der X-Daten          |
| <b>5</b> ( $\bar{y}$ )            | Mittelwert der Y-Daten                             |
| <b>6</b> (σ <sub>y</sub> )        | Standardabweichung der Grundgesamtheit der Y-Daten |
| <b>7</b> (s <sub>y</sub> )        | Stichprobenstandardabweichung der Y-Daten          |

#### Reg-Untermenü ( [SHFT 1 (STAT/DIST) 5 (Reg))

| Wählen Sie dieses<br>Menüelement: | Wenn Sie Folgendes erhalten möchten:    |
|-----------------------------------|-----------------------------------------|
| 1 (A)                             | Regressionskoeffizientkonstanten-Term A |
| <b>2</b> (B)                      | Regressionskoeffizient B                |
| <b>3</b> ( <i>r</i> )             | Korrelationskoeffizient r               |
| <b>4</b> ( <i>x̂</i> )            | Schätzwert von X                        |
| <b>5</b> (ŷ)                      | Schätzwert von Y                        |

#### MinMax-Untermenü ( [SHF] 1 (STAT/DIST) 6 (MinMax))

| Wählen Sie dieses<br>Menüelement: | Wenn Sie Folgendes erhalten möchten: |
|-----------------------------------|--------------------------------------|
| 1 (minX)                          | Minimalwert der X-Daten              |
| <b>2</b> (maxX)                   | Maximalwert der X-Daten              |
| 3 (minY)                          | Minimalwert der Y-Daten              |
| 4 (maxY)                          | Maximalwert der Y-Daten              |

### Befehle bei Auswahl von Berechnung der Quadratischen Regression (\_+CX<sup>2</sup>)

Reg-Untermenü ( [SHIFT 1 (STAT/DIST) 5 (Reg))

| Wählen Sie dieses<br>Menüelement: | Wenn Sie Folgendes erhalten möchten:                        |
|-----------------------------------|-------------------------------------------------------------|
| 1 (A)                             | Regressionskoeffizientkonstanten-Term A                     |
| <b>2</b> (B)                      | Linearer Koeffizient B des<br>Regressionskoeffizienten      |
| 3(C)                              | Quadratischer Koeffizient C des<br>Regressionskoeffizienten |
| <b>4</b> $(\hat{x}_1)$            | Schätzwert von $x_1$                                        |

| <b>5</b> ( $\hat{x}_2$ ) | Schätzwert von x <sub>2</sub> |
|--------------------------|-------------------------------|
| <b>6</b> (ŷ)             | Schätzwert von y              |

#### Hinweis

•  $\hat{x}, \hat{x}_1, \hat{x}_2$  und  $\hat{y}$  sind keine Variablen. Sie sind Befehle eines Typs, der ein Argument unmittelbar vor ihnen aufnehmen kann. Weitere Informationen finden Sie unter "Schätzwerte berechnen".

**Beispiel 2:** Zur Eingabe von Daten einzelner Variablen  $x = \{1, 2, 2, 3, 3, 3, 4, 4, 5\}$ , unter Verwendung der Spalte FREQ, um die Anzahl der Wiederholungen für jedes Element ( $\{x_n; \text{freq}_n\} = \{1;1, 2;2, 3;3, 4;2, 5;1\}$ ) festzulegen, und zum Berechnen des Mittelwerts und der Standardabweichung der Grundgesamtheit.

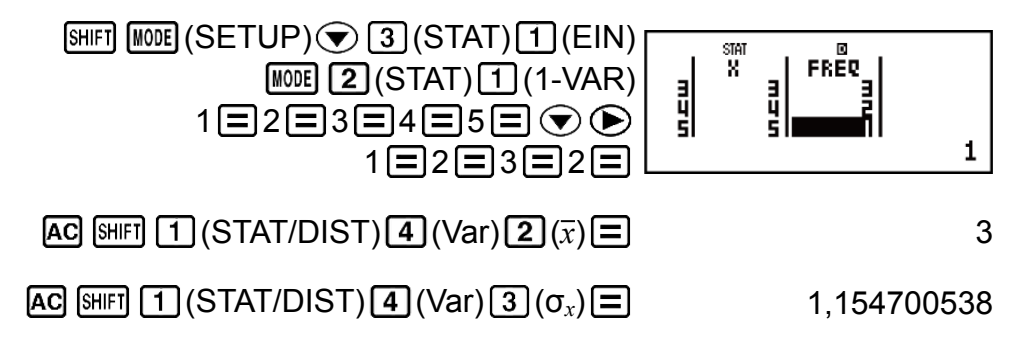

**Ergebnisse:** Mittelwert: 3, Standardabweichung der Grundgesamtheit: 1,154700538

**Beispiel 3:** Berechnen Sie die Korrelationskoeffizienten für die lineare Regression und die logarithmische Regression für folgende gepaarte Variablendaten und bestimmen Sie die Regressionsformel für die stärkste Korrelation: (x, y) = (20, 3150), (110, 7310), (200, 8800), (290, 9310). Spezifizieren Sie Fix 3 (drei Dezimalstellen) für Ergebnisse.

| SHIFT MODE (SETUP)       3 (STAT)       2 (AUS)         SHIFT MODE (SETUP)       6 (Fix)       3         MODE 2 (STAT)       2 (A+BX)         20       110       200       290          3150       7310       8800       9310 | STAT © FIX<br>X Y<br>3 200 8800<br>4 290 9310<br>5 |
|----------------------------------------------------------------------------------------------------|----------------------------------------------------|
| AC SHIFT $1(STAT/DIST)$ $5(Reg)$ $3(r) =$                                                                                                    | 0,923                                              |
| AC SHIFT 1 (STAT/DIST) 1 (Type) 4 (In X)         AC SHIFT 1 (STAT/DIST) 5 (Reg) 3 (r) =                                                                                                    | 0,998                                              |
| AC 5HFT 1 (STAT/DIST) 5 (Reg) 1 (A)                                                                                                    | -3857,984                                          |
| AC SHIFT 1 (STAT/DIST) 5 (Reg) 2 (B)                                                                                                    | 2357,532                                           |

Ergebnisse:Korrelationskoeffizient der Linearen Regression: 0,923<br/>Korrelationskoeffizient der Logarithmischen Regression:<br/>0,998<br/>Formel der Logarithmischen Regression:  $y = -3857,984 + 2357,532 \ln x$ 

#### Schätzwerte berechnen

Basierend auf der durch die statistische Berechnung des Variablenpaares erhaltene Regressionsformel, kann der Schätzwert von y für einen gegebenen x-Wert berechnet werden.

Der entsprechende *x*-Wert (zwei Werte,  $x_1$  und  $x_2$ , im Falle einer quadratischen Regression) kann auch für einen Wert von *y* in der Regressionsformel berechnet werden.

**Beispiel 4:** Bestimmen Sie den Schätzwert für *x*, wenn in der durch logarithmische Regression der Daten in Bsp. 3 generierten Regressionsformel y = -130 ist. Spezifizieren Sie Fix 3 für das Ergebnis. (Drücken Sie nach dem Abschließen des Vorgehens in Beispiel 3 die folgenden Tasten.)

AC (-) 130 SHFT 1 (STAT/DIST) 5 (Reg) 4  $(\hat{x})$ 

4,861

#### Wichtig!

• Die Berechnung von Regressionskoeffizient, Korrelationskoeffizient und Schätzwert können einige Zeit in Anspruch nehmen, wenn es viele Datenelemente gibt.

### Erstellung einer numerischen Tabelle aus einer Funktion (TABLE)

TABLE erzeugt eine numerische Tabelle für x und f(x) mithilfe der Eingabefunktion für f(x).

Führen Sie folgende Schritte zum Erzeugen einer numerischen Tabelle aus.

1. Drücken Sie 💵 3 (TABLE), um den TABLE-Modus einzugeben.

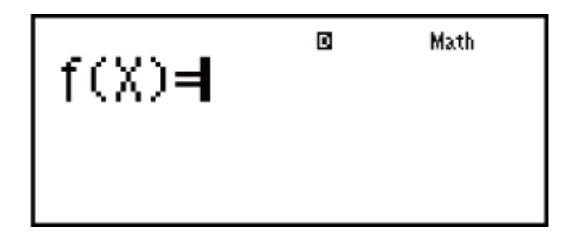

- 2. Geben Sie eine Funktion im Format *f*(*x*) unter Verwendung der X-Variable ein.
  - Achten Sie unbedingt darauf, die X-Variable (ALPHA ) (X)) beim Erzeugen einer numerischen Tabelle einzugeben. Alle anderen Variablen außer X werden als Konstante behandelt.
  - Folgendes kann in der Funktion nicht verwendet werden: Pol, Rec.
- Als Reaktion auf die erscheinenden Vorschläge geben Sie die Werte ein, die Sie verwenden möchten, indem Sie 
   nach jedem von ihnen drücken.

| Für diesen Vorschlag: | Geben Sie Folgendes ein:                                                                                                    |
|-----------------------|----------------------------------------------------------------------------------------------------|
| Startwert?            | Geben Sie die Untergrenze von X<br>(Standard = 1) ein.                                                                                                    |
| Endwert?              | Geben Sie die Obergrenze von X<br>(Standard = 5) ein.<br><b>Hinweis:</b> Stellen Sie sicher, dass der<br>Endwert immer größer als der<br>Startwert ist.                                                                                                    |
| Schrittweite?         | Geben Sie die Schrittweite (Standard<br>= 1) ein.<br><b>Hinweis:</b> Die Schrittweite legt fest,<br>um wie viel der Startwert schrittweise<br>erhöht werden soll, wenn die<br>numerische Tabelle erzeugt wird.<br>Wenn Sie Startwert = 1 und<br>Schrittweite = 1 festlegen, werden X<br>die Werte 1, 2, 3, 4 usw. zum<br>Erzeugen der numerischen Tabelle<br>zugewiesen, bis der Endwert erreicht<br>wird. |

- Durch Drücken von AC, während der Bildschirm der numerischen Tabelle angezeigt wird, wird zum Funktionseingabebildschirm in Schritt 2 zurückgekehrt.

**Beispiel:** Erstellen Sie eine numerische Tabelle für die Funktionen  $f(x) = x^2 + \frac{1}{2}$  mit dem Bereich -1  $\leq x \leq 1$ , mit Inkrementen von 0,5 (Mth2D-2D)

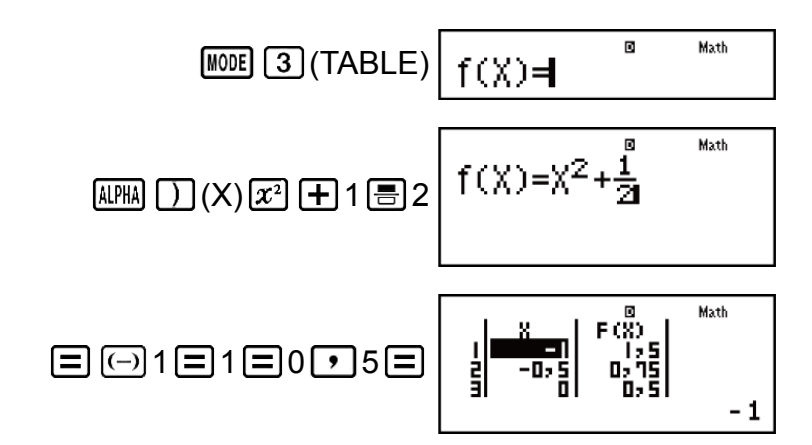

#### Hinweis

- Der Bildschirm der numerischen Tabelle dient nur zu Ansichtszwecken. Der Inhalt der Tabelle kann nicht bearbeitet werden.
- Durch das Erzeugen der numerischen Tabelle wird der Inhalt der Variable X geändert.
- Die angegebenen Werte f
  ür Startwert, Endwert und Schrittweite sollten maximal 30 X-Werte f
  ür die erstellte numerische Tabelle erzeugen. Die Erstellung einer numerischen Tabelle mit einer Kombination aus Startwert, Endwert und Schrittweite, die mehr als 30 X-Werte erzeugt, f
  ührt zu einem Fehler.

#### Wichtig!

• Die von Ihnen für das Erzeugen der numerischen Tabelle eingegebene Funktion wird gelöscht, wenn Sie das Setup-Menü im TABLE-Modus anzeigen, und wenn Sie zwischen der Natürlichen Anzeige und der Linearen Anzeige wechseln.

### Berechnung von Wahrscheinlichkeitsverteilungen (DIST)

Sie können die nachfolgenden Verfahren verwenden, um sieben verschiedene Arten der Berechnung von Wahrscheinlichkeitsverteilungen auszuführen.

1. Drücken Sie IIII 4 (DIST), um den DIST-Modus einzugeben.

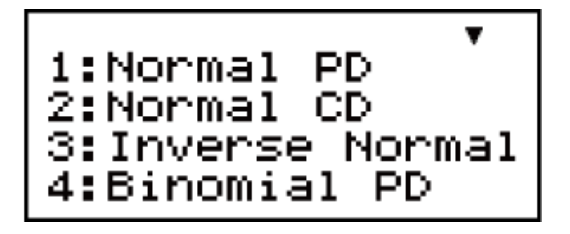

2. Wählen Sie in dem angezeigten Menü ein Typ der Wahrscheinlichkeitsverteilung.

| Zum Auswählen dieser<br>Art von Berechnung: | Drücken Sie diese Taste: |
|---------------------------------------------|--------------------------|
| Normale<br>Wahrscheinlichkeitsdichte        | 1 (Normal PD)            |
| Kumulative<br>Normalverteilung              | 2 (Normal CD)            |
| Inverse kumulierte<br>Normalverteilung      | 3 (Inverse Normal)       |
| Binomiale<br>Wahrscheinlichkeit             | 4 (Binomial PD)          |
| Binomiale kumulative<br>Verteilung          |                          |
| Poisson-<br>Wahrscheinlichkeit              |                          |
| Poisson-kumulative<br>Verteilung            | ▼ ③ (Poisson CD)         |

- 3. Geben Sie die Werte für die Variablen ein.
  - Mit Binomial PD, Binomial CD, Poisson PD und Poisson CD können Sie Stichprobendaten eingeben und dann Berechnungen ausführen.
- 4. Wenn Sie die Werte f
  ür alle Variablen eingegeben haben, dr
  ücken Sie

   Image: Sie die Werte f
   ür alle Variablen eingegeben haben, dr
   ücken Sie
  - Nun werden die Berechnungsergebnisse angezeigt.
  - Durch Drücken von oder Ac während der Anzeige eines Berechnungsergebnisses kehren Sie zum Eingabebildschirm der ersten Variable zurück.

#### Hinweis

- Um die Wahrscheinlichkeitsverteilungsart zu ändern, nachdem Sie den DIST-Modus eingegeben haben, drücken Sie SHIFT 1 (STAT/DIST) 1 (Type) und wählen Sie dann die gewünschte Verteilungsart.
- Die Genauigkeit der Wahrscheinlichkeitsverteilung beträgt bis zu fünf signifikante Ziffern.

#### Variablen, die eine Eingabe zulassen

Im Folgenden sind Variablen der Wahrscheinlichkeitsverteilung aufgeführt, die eine Eingabe von Werten zulassen. Normal PD ..... *x*, σ, μ Normal CD ..... Lower, Upper,  $\sigma$ ,  $\mu$ Inverse Normal ...... Area,  $\sigma$ ,  $\mu$  (Tail-Einstellung immer links.) Binomial PD, Binomial CD ... x (oder List), N, p Poisson PD, Poisson CD .... x (oder List),  $\mu$ x: Daten  $\sigma$ : Standardabweichung ( $\sigma > 0$ )  $\mu$ : Mittelwert Lower: untere Grenze Upper: obere Grenze Tail: Wahrscheinlichkeit der Wertausläuferspezifikation Area: Wahrscheinlichkeitswert ( $0 \leq \text{Area} \leq 1$ ) List: Stichprobendatenliste N: Anzahl der Versuche p: Erfolgswahrscheinlichkeit ( $0 \le p \le 1$ )

## List-Anzeige (Binomial PD, Binomial CD, Poisson PD, Poisson CD)

Verwenden Sie bei Binomial PD, Binomial CD, Poisson PD und Poisson CD die List-Anzeige zur Eingabe von Stichprobendaten. Es können bis zu 25 Datenproben für jede Variable eingegeben werden. Die Berechnungsergebnisse werden auch in der List-Anzeige angezeigt.

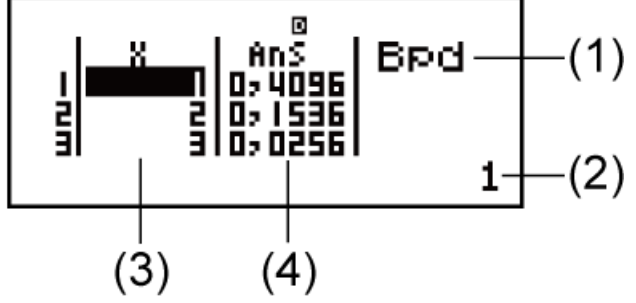

(1) Art der Wahrscheinlichkeitsverteilung

- (2) Wert an der aktuellen Cursorposition
- (3) X: Stichprobendaten
- (4) Ans: Berechnungsergebnisse

#### Zum Bearbeiten der Stichprobendaten:

Bewegen Sie den Cursor auf die Zelle, die die Daten enthält, die Sie bearbeiten wollen, geben Sie die neuen Daten ein und drücken Sie dann .

#### Zum Löschen von Daten:

Stellen Sie den Cursor auf die zu löschenden Stichprobendaten und drücken Sie dann DEL.

#### Zum Einfügen der Stichprobendaten:

Bewegen Sie den Cursor zu der Position, an der Sie die Stichprobendaten einfügen möchten, drücken Sie [SHFT] 1 (STAT/DIST) 2 (Edit) 1 (Ins) und geben Sie anschließend die Stichprobendaten ein.

#### Zum Löschen sämtlicher Stichprobendaten:

Drücken Sie SHFT 1 (STAT/DIST) 2 (Edit) 2 (Del-A).

#### Berechnungsbeispiele für den DIST-Modus

**Beispiel 1:** Berechnung der Normalverteilungsdichte, wenn x = 36,  $\sigma = 2$ ,  $\mu = 35$ 

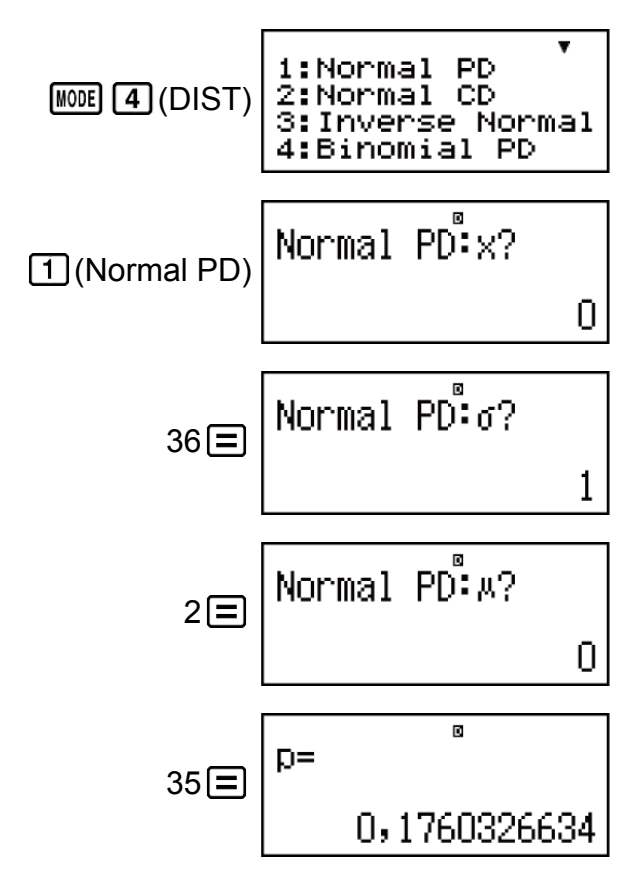

#### Ergebnis: 0,1760326634

• Durch Drücken von  $\equiv$  oder AC kehren Sie zum *x*-Eingabebildschirm zurück.

**Beispiel 2:** Berechnung der binomialen Wahrscheinlichkeit für die Stichprobendaten {10, 11, 12, 13, 14} wenn N = 15 und p = 0,6

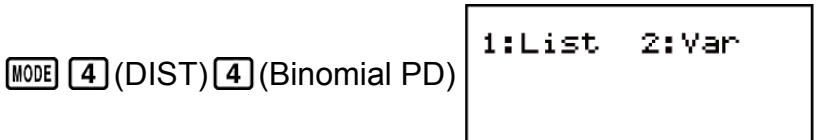

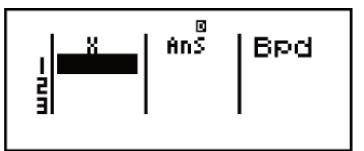

 Zum Festlegen von Daten unter Verwendung des Parameterformats drücken Sie 2 (Var).

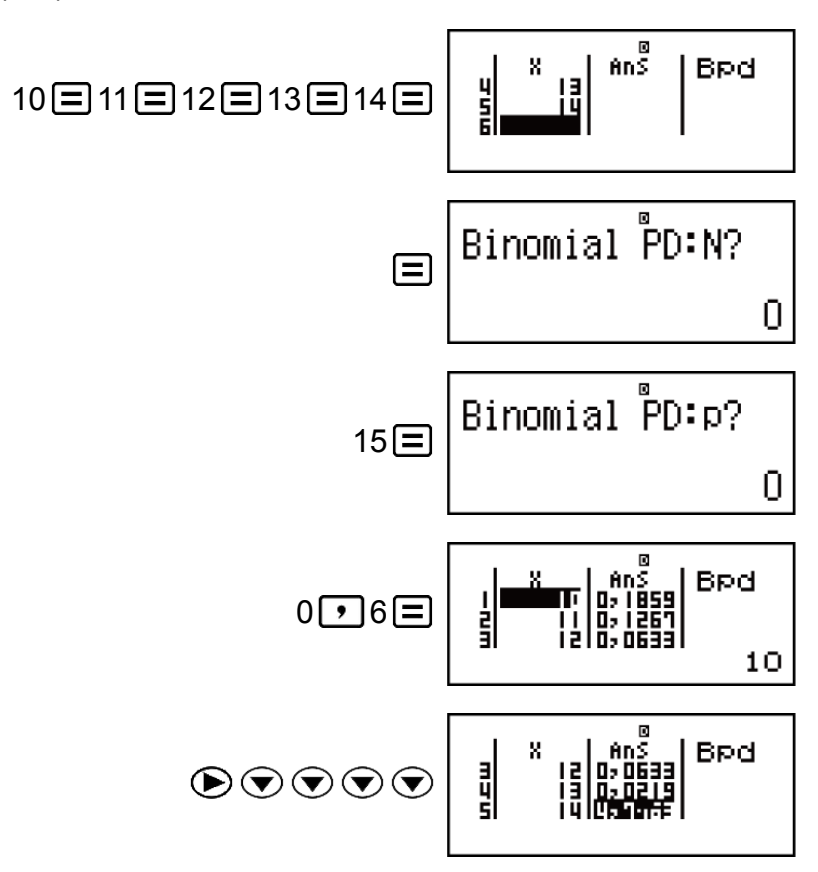

**Ergebnisse:** x = Binomiale Wahrscheinlichkeit von 10 = 0,18594

- *x* = Binomiale Wahrscheinlichkeit von 11 = 0,12678
- x = Binomiale Wahrscheinlichkeit von 12 = 0,063388
- *x* = Binomiale Wahrscheinlichkeit von 13 = 0,021942
- x = Binomiale Wahrscheinlichkeit von  $14 = 4,7018 \times 10^{-3}$
- Durch Drücken von kehren Sie zum N-Eingabebildschirm zurück.
   Durch Drücken von Gelangen Sie wieder zur List-Anzeige (Eingabedaten werden gespeichert).

#### Hinweis

- Folgendes kann in der Wahrscheinlichkeitsverteilung nicht verwendet werden: Pol, Rec, ÷R.
- Wenn die Daten mithilfe des Parameterformats festgelegt werden, dann werden die Berechnungsergebnisse im Antwortspeicher (Ans) gespeichert.
- Wenn der Eingabewert außerhalb des zulässigen Bereichs liegt, wird eine Fehlermeldung angezeigt. "ERROR" erscheint in der Ans-Spalte der List-Anzeige,

wenn die Werteingabe für die entsprechenden Stichprobendaten außerhalb des zulässigen Bereichs liegt.

### Verwenden von VERIFY (VERIF)

VERIFY ist eine Funktion, die Sie verwenden können, um zu prüfen, ob eine eingegebene Gleichung oder Ungleichung wahr (angezeigt durch TRUE) oder falsch ist (angezeigt durch FALSE). Im Folgenden wird das allgemeine Verfahren zum Verwenden von VERIFY aufgeführt.

**Beispiel:** So prüfen Sie, ob  $4\sqrt{9} = 12$  wahr ist (Mth2D-2D) 1. Drücken Sie **MODE 5** (VERIF), um den VERIFY-Modus einzugeben.

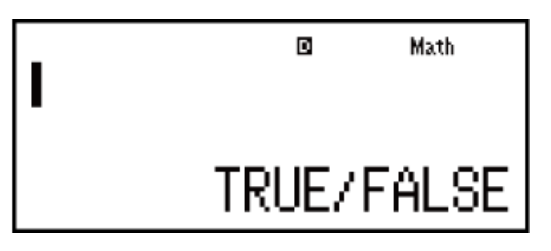

- 2. Geben Sie 4√9 = 12 ein. 4 å 9 ● ೯ 6 (VERIFY) 1 (=) 12
  - Sie können das Gleichheitssymbol oder Ungleichheitssymbol aus dem Menü auswählen, das beim Drücken von [SHIFT] 6 (VERIFY) erscheint.

| 1:= | 2:≠ |
|-----|-----|
| 3:> | 4:≺ |
| 5:≥ | 6:≟ |

3. Zum Prüfen drücken Sie auf 😑.

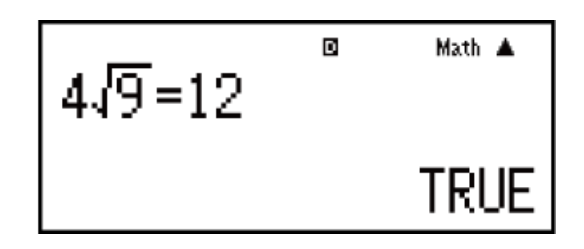

Sie können die folgenden Ausdrücke zum Prüfen im VERIFY-Modus eingeben.

- Gleichheiten oder Ungleichheiten, die einen Vergleichsoperator umfassen 4 =  $\sqrt{16}$ , 4  $\neq$  3,  $\pi$  > 3, 1 + 2  $\leq$  5, (3 × 6) < (2 + 6) × 2 usw.
- Gleichheiten oder Ungleichheiten, die mehrere Vergleichsoperatoren umfassen  $1 \le 1 < 1 + 1$ ,  $3 < \pi < 4$ ,  $2^2 = 2 + 2 = 4 < 6$ ,  $2 + 3 = 5 \neq 2 + 5 = 8$  usw.

#### **Hinweis**

- Durch das Pr
  üfergebnis wird dem Antwortspeicher (Ans) bei TRUE 1 zugewiesen und bei FALSE wird ihm 0 zugewiesen.
- Der Eingabeausdruck kann insgesamt 99 Bytes umfassen, einschließlich der linken Seite, rechten Seite und den Vergleichsoperatoren.
- Jede in den Ausdruck eingegebene Variable (A, B, C, D, E, F, X, Y, M) wird als Wert gesehen, unter Verwendung des der Variable aktuell zugewiesenen Wertes.
- Die Funktionen ÷R, Pol und Rec können nicht in einem Ausdruck verwendet werden.
- Im VERIFY-Modus führt der Rechner eine Rechenoperation am Eingabeausdruck aus und zeigt dann, basierend auf dem Ergebnis, TRUE oder FALSE an. Deshalb kann ein Rechenfehler auftreten, oder ein mathematisch richtiges Ergebnis kann unter Umständen nicht angezeigt werden, wenn der eingegebene Rechenausdruck eine Rechnung beinhaltet, die dem singulären Punkt oder dem Wendepunkt einer Funktion nahe kommt, oder wenn der Eingabeausdruck mehrere Rechenoperationen enthält.

#### Bei der Eingabe von Ausdrücken zu beachten

Die folgenden Ausdruckarten verursachen einen Syntaxfehler und können nicht geprüft werden.

- Ein Ausdruck mit nichts auf der linken oder rechten Seite (Beispiel: =  $5\sqrt{7}$ )
- Ein Ausdruck mit einem Vergleichsoperator befindet sich innerhalb eines Bruchs oder einer Funktion (Beispiel:  $\frac{1 = 1}{2}$ , cos (8  $\leq$  9))
- Ein Ausdruck mit einem Vergleichsoperator befindet sich in Klammern (Beispiel: 8 < (9 < 10))</li>
- Ein Ausdruck mit mehreren Vergleichsoperatoren, die nicht in die gleiche Richtung ausgerichtet sind (Beispiel: 5 ≤ 6 ≥ 4)
- Ein Ausdruck, der zwei der folgenden Operatoren in irgendeiner Kombination enthält (Beispiel: 4 < 6 ≠ 8)</li>
- Ein Ausdruck, der aufeinanderfolgende Vergleichsoperatoren enthält (Beispiel: 5 ≥ > 9)

#### Berechnungsbeispiele für den VERIFY-Modus

Beispiel 1: So prüfen Sie log2 < log3 < log4

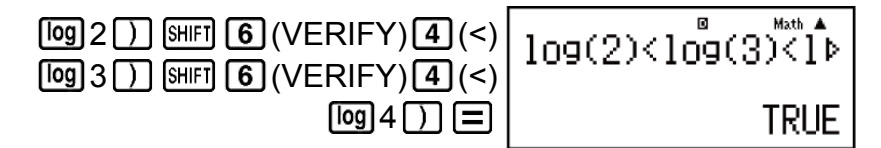

**Beispiel 2:** So prüfen Sie 
$$0 < (\frac{8}{9})^2 - \frac{8}{9}$$
 (Mth2D-2D)

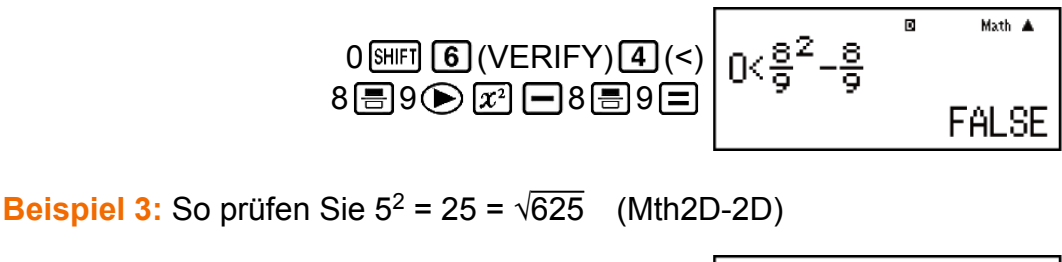

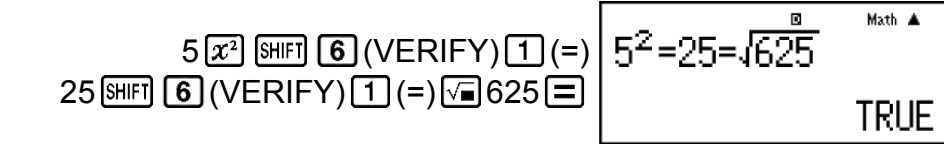

### Base-*n*-Berechnungen (BASE-N)

Drücken Sie **MOTE 6** (BASE-N), um den BASE-N-Modus einzugeben, wenn Sie eine Rechnung mit Dezimal-, Hexadezimal-, Binär- und oder Oktalwerten durchführen möchten.

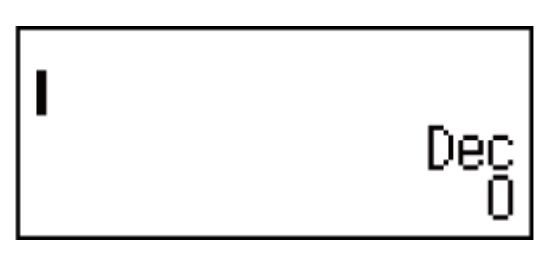

Das ursprüngliche Standard-Zahlenformat beim Eingeben des BASE-N-Modus ist dezimal, was bedeutet, dass für die Eingabe und die Berechnungsergebnisse das dezimale Zahlenformat verwendet wird. Drücken Sie eine der folgenden Tasten, um den Zahlenmodus zu wechseln:  $\underline{x}^2$  (DEC) für dezimal,  $\underline{x}^{\bullet}$  (HEX) für hexadezimal,  $\underline{\log}$  (BIN) für binär oder In (OCT) für oktal.

**Beispiel 1:** Um den BASE-N-Modus einzugeben, wechseln Sie zum Binärmodus und berechnen Sie  $11_2 + 1_2$ 

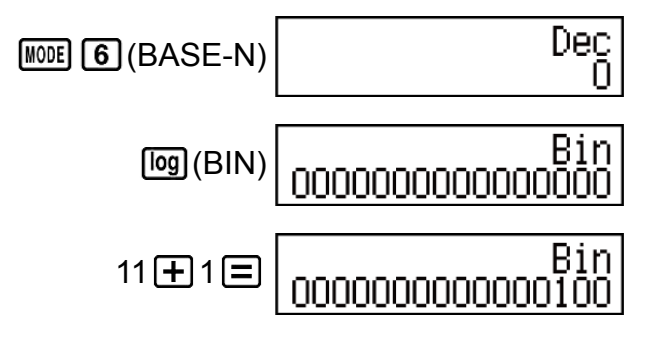

**Beispiel 2:** Fortführend von oben wechseln Sie in den Hexadezimalmodus und berechnen Sie 1F<sub>16</sub> + 1<sub>16</sub>

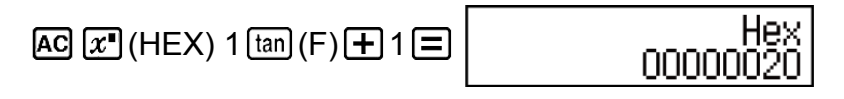

**Beispiel 3:** Fortführend von oben wechseln Sie in den Oktalmodus und berechnen Sie  $7_8 + 1_8$ 

```
AC In (OCT) 7 + 1 =
```

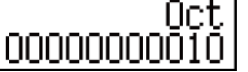

#### **Hinweis**

- Verwenden Sie die folgenden Tasten zur Eingabe der Buchstaben A bis F für Hexadezimalwerte: (-) (A), (-) (B), (hyp) (C), (sin) (D), (cos) (E), (tan) (F).
- Die Eingabe von Bruch- (Dezimal-) Werten und Exponenten wird im BASE-N-Modus nicht unterstützt. Wenn ein Berechnungsergebnis über einen Bruchteil verfügt, wird er abgeschnitten.
- Die Eingabe- und Ausgabebereiche betragen 16 Bit für Binärwerte und 32 Bit für andere Werttypen. Im Folgenden werden Einzelheiten zu Eingabe- und Ausgabebereichen aufgezeigt.

| Base- <i>n</i> -Modus | Eingabe-/Ausgabebereiche                                                                                   |
|-----------------------|----------------------------------------------------------------------------------------------------|
| Binär                 | Positiv: $00000000000000 \le x \le 011111111111111$<br>Negativ: $100000000000000 \le x \le 11111111111111$ |
| Oktal                 | Positiv: $0000000000 \le x \le 177777777777777777777777777777777$                                          |
| Dezimal               | -2147483648 ≦ <i>x</i> ≦ 2147483647                                                                        |
| Hexadezimal           | Positiv: $0000000 \le x \le 7FFFFFF$<br>Negativ: $80000000 \le x \le FFFFFFFFFFFFFFFFFFFFFFFFFF$           |

#### Festlegen eines Zahlenmodus eines bestimmten Eingabewerts

Sie können einen besonderen Befehl direkt nach einem Wert eingeben, um das Zahlenformat dieses Werts festzulegen. Diese besonderen Befehle sind: d (dezimal), h (hexadezimal), b (binär) und o (oktal).

**Beispiel:** Berechnen Sie  $10_{10} + 10_{16} + 10_2 + 10_8$  und zeigen Sie das Ergebnis als Dezimalwert an

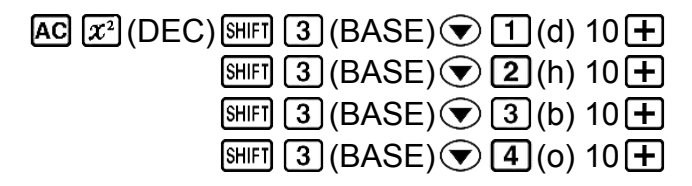

36

#### Umwandlung eines Berechnungsergebnisses in einen anderen Zahlentyp

Sie können eine der folgenden Tasten drücken, um das gerade angezeigte Berechnungsergebnis in einen anderen Werttyp umzuwandeln:  $x^2$  (DEC) (dezimal),  $x^{-}$  (HEX) (hexadezimal),  $\log$  (BIN) (binär),  $\ln$  (OCT) (oktal).

**Beispiel:** Berechnen Sie  $15_{10} \times 37_{10}$  im Dezimalmodus und wandeln Sie das Ergebnis in den Hexadezimal-, Binär- und Oktalmodus um

| 555              | AC $x^2$ (DEC) 15 × 37 = |
|------------------|--------------------------|
| 0000022B         | <u>x</u> •(HEX)          |
| 0000001000101011 | log (BIN)                |
| 00000001053      | In (OCT)                 |

#### Logische und Negationsoperationen

Ihr Rechner verfügt über logische Operatoren (and, or, xor, xnor) und Funktionen (Not, Neg) für logische und Negationsoperationen an binären Werten.

Verwenden Sie das Menü, das erscheint, wenn Sie SIFT 3 (BASE) drücken, um diese logischen Operatoren und Funktionen einzugeben.

| Drücken Sie diese Taste: | Wenn Sie Folgendes eingeben<br>möchten:                                                                    |
|--------------------------|----------------------------------------------------------------------------------------------------|
| 1 (and)                  | Logischer Operator "and" (logisches<br>Produkt), der das Ergebnis eines<br>bitweisen AND zurückgibt        |
| <b>2</b> (or)            | Logischer Operator "or" (logische<br>Summe), der das Ergebnis eines<br>bitweisen OR zurückgibt             |
| 3 (xor)                  | Logischer Operator "xor" (exklusive<br>logische Summe), der das Ergebnis eines<br>bitweisen XOR zurückgibt |

| 4 (xnor) | Logischer Operator "xnor" (exklusive<br>negative logische Summe), der das<br>Ergebnis eines bitweisen XNOR<br>zurückgibt |
|----------|----------------------------------------------------------------------------------------------------|
| 5 (Not)  | "Not("-Funktion, die das Ergebnis eines bitweisen Komplements zurückgibt                                                 |
| 6 (Neg)  | "Neg("-Funktion, die das Ergebnis eines<br>Zweierkomplements zurückgibt                                                  |

Alle der folgenden Beispiele werden im binären Modus ( [@] (BIN)) ausgeführt.

**Beispiel 1:** Bestimmen Sie das logische AND von  $1010_2$  und  $1100_2$  ( $1010_2$  and  $1100_2$ )

**Beispiel 2:** Bestimmen Sie das logische OR von 1011<sub>2</sub> und 11010<sub>2</sub> (1011<sub>2</sub> or 11010<sub>2</sub>)

AC 1011 SHFT 3 (BASE) 2 (or) 11010 = 000000000011011

**Beispiel 3:** Bestimmen Sie das logische XOR von  $1010_2$  und  $1100_2$  ( $1010_2$  xor  $1100_2$ )

AC 1010 SHIFT 3 (BASE) 3 (xor) 1100 = 000000000000110

**Beispiel 4:** Bestimmen Sie das logische XNOR von 1111<sub>2</sub> und 101<sub>2</sub> (1111<sub>2</sub> xnor 101<sub>2</sub>)

AC 1111 SHIFT 3 (BASE) 4 (xnor) 101 = 111111111110101

**Beispiel 5:** Bestimmen Sie das bitweise Komplement von 1010<sub>2</sub> (Not(1010<sub>2</sub>))

AC SHFT 3 (BASE) 5 (Not) 1010 ) = 111111111110101

**Beispiel 6:** Negieren Sie (mithilfe des Zweierkomplements) 101101<sub>2</sub> (Neg(101101<sub>2</sub>))

AC SHFT 3 (BASE) 6 (Neg) 101101 ) = 111111111010011
#### Hinweis

 Bei einem negativen Binär-, Oktal- oder Hexadezimalwert wandelt der Taschenrechner den Wert in einen Binärwert um, bestimmt das Zweierkomplement und wandelt das Ergebnis dann wieder in den ursprünglichen Zahlentyp um. Bei dezimalen Werten (base-10) fügt der Taschenrechner einfach ein Minuszeichen hinzu.

# Fehlermeldungen

Der Rechner zeigt eine Fehlermeldung an, wenn aus irgendeinem Grund ein Fehler während der Berechnung auftritt.

# Anzeigen der Position eines Fehlers

Wenn eine Fehlermeldung angezeigt wird, drücken Sie oder ), um zum Berechnungsbildschirm zurückzukehren. Der Cursor wird an der Fehlerstelle positioniert und ist bereit für die Eingabe. Nehmen Sie die erforderlichen Korrekturen an der Rechnung vor und führen Sie sie erneut aus.

**Beispiel:** Wenn Sie versehentlich 14 ÷ 0 × 2 anstelle von 14 ÷ 10 × 2 eingeben (Mth2D-2D)

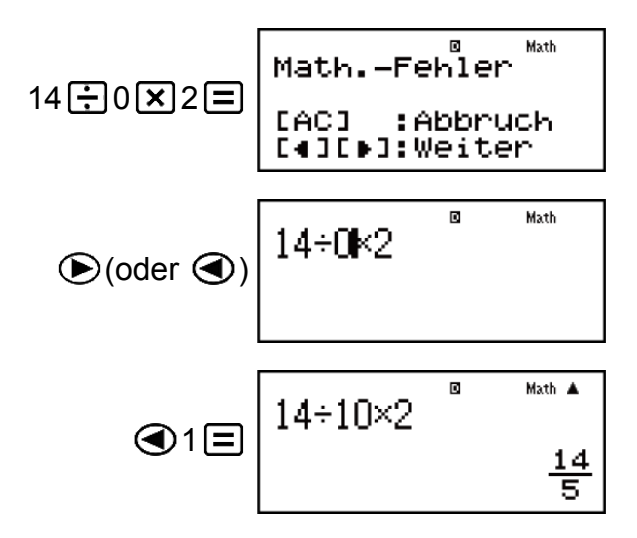

# Löschen der Fehlermeldung

Wenn eine Fehlermeldung angezeigt wird, drücken Sie AC, um zum Berechnungsbildschirm zurückzukehren. Beachten Sie, dass hierdurch auch die Rechnung, die den Fehler enthält, gelöscht wird.

# Fehlermeldungen

### Math.-Fehler

#### Ursache:

- Das Zwischen- oder Endergebnis der von Ihnen ausgeführten Rechnung überschreitet den zulässigen Rechnungsbereich.
- Ihre Eingabe überschreitet den zulässigen Eingabebereich (insbesondere bei der Verwendung von Funktionen).
- Die von Ihnen ausgeführte Rechnung enthält eine nicht zulässige mathematische Operation (z.B. Teilen durch Null).

### Fehlerbehebung:

- Prüfen Sie die Eingabewerte, verringern Sie die Anzahl an Ziffern und versuchen Sie es erneut.
- Stellen Sie beim Verwenden des unabhängigen Speichers oder einer Variablen als Argument einer Funktion sicher, dass der Speicher oder der Variablenwert innerhalb des zulässigen Bereichs für die Funktion liegt.

# Pufferfehler

### Ursache:

• Die von Ihnen ausgeführte Rechnung hat zum Überschreiten der Kapazität des numerischen Stapels oder des Befehlsstapels geführt.

### Fehlerbehebung:

- Vereinfachen Sie den Rechenausdruck, sodass er die Kapazität des Stapels nicht überschreitet.
- Versuchen Sie, die Rechnung in zwei oder mehr Teile zu teilen.

# Syntaxfehler

### Ursache:

• Es gibt ein Problem mit dem Format der von Ihnen ausgeführten Rechnung.

### Fehlerbehebung:

• Nehmen Sie die notwendigen Korrekturen vor.

# Argumentfehler

#### Ursache:

• Es gibt ein Problem mit dem Argument der von Ihnen ausgeführten Rechnung.

### Fehlerbehebung:

• Nehmen Sie die notwendigen Korrekturen vor.

# Fehler "Unzur. Speich."

### Ursache:

• Die Konfiguration der Parameter des TABLE-Modus hat dazu geführt, dass mehr als 30 X-Werte für eine Tabelle erzeugt wurden.

# Fehlerbehebung:

• Verengen Sie den Tabellen-Rechnungsbereich durch Ändern von Startwert, Endwert und Schrittweite und versuchen Sie es erneut.

# Bevor Sie auf Fehlbetrieb des Rechners schließen...

Führen Sie die folgenden Schritte aus, wenn ein Fehler bei einer Berechnung auftritt oder wenn Berechnungsergebnisse nicht den Erwartungen entsprechen. Wenn das Problem durch einen Schritt nicht behoben wird, gehen Sie zum nächsten Schritt über. Kopieren Sie wichtige Daten, bevor Sie diese Schritte ausführen.

- 1. Stellen Sie sicher, dass der Rechenausdruck keine Fehler enthält.
- 2. Achten Sie darauf, dass Sie den richtigen Modus für die Art der Berechnung, die Sie ausführen möchten, verwenden.
- 3. Wenn das Problem mit den obigen Schritten nicht behoben wird, drücken Sie die Taste (M). Dies bewirkt, dass der Taschenrechner prüft, ob die Rechenfunktionen ordnungsgemäß funktionieren. Wenn ein fehlerhaftes Verhalten erkannt wird, wird der Rechenmodus automatisch initialisiert und der Speicherinhalt gelöscht. Einzelheiten zu Initialisierungseinstellungen finden Sie unter "Konfigurieren des Rechner-Setups".

# Austauschen der Batterie

Die Batterie muss nach einer bestimmten Anzahl von Jahren ausgetauscht werden. Ersetzen Sie die Batterie zudem sofort, wenn die Ziffernanzeige matt wird.

Eine schwache Batterie wird durch eine matte Anzeige angedeutet, selbst wenn der Kontrast angepasst wird, oder durch fehlendes Anzeigen von Zahlen auf der Anzeige direkt nach dem Einschalten des Rechners. Wenn dies geschieht, ersetzen Sie die Batterie.

#### Wichtig!

- Wenn Sie die Batterie aus dem Rechner entfernen, wird der gesamte Inhalt des Rechnerspeichers gelöscht.
- 1. Drücken Sie HIT AC (OFF), um den Rechner auszuschalten.
- 2. Entfernen Sie die Schrauben und den Batteriefachdeckel an der Rückseite des Rechners.

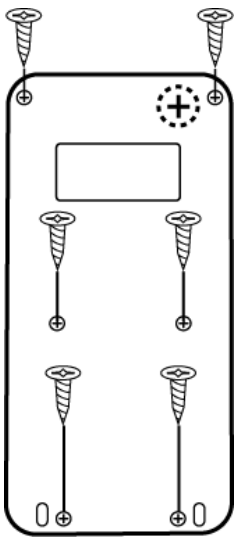

- Entfernen Sie die Batterie und legen Sie eine neue Batterie ein, deren (+)-Pol und der (-)-Pol in die korrekte Richtung zeigen.
- 4. Setzen Sie den Batteriefachdeckel wieder auf.
- 5. Initialisieren Sie den Rechner: ON SHIFT 9 (CLR) 3 (Alles) = (Ja).
  - Überspringen Sie den obigen Schritt nicht!

# Prioritäten für die Ausführung von Berechnungen

Die Reihenfolge der Ausführung der Berechnungen entspricht den unten aufgeführten Regeln.

Wenn die Priorität von zwei Ausdrücken gleich ist, erfolgt die Berechnung von links nach rechts.

| 1 | Klammerausdrücke                                                                                                    |
|---|----------------------------------------------------------------------------------------------------|
| 2 | Funktionen mit einem Argument rechts und einer schließenden Klammer ")" nach dem Argument                                                                                 |
| 3 | Funktionen, die einem Eingabewert folgen ( $x^2$ , $x^3$ , $x^{-1}$ , $x!$ , °' ", °, r, g, %), Potenzen ( $x^{\blacksquare}$ ), Wurzeln ( $^{\blacksquare}\sqrt{\Box}$ ) |

| 4  | Brüche                                                                                                    |
|----|----------------------------------------------------------------------------------------------------|
| 5  | Negatives Vorzeichen ((-)), Base- <i>n</i> -Symbole (d, h, b, o)                                                                                   |
| 6  | Metrische Umwandlungsbefehle (cm $\blacktriangleright$ in, usw.), STAT-<br>Modus-Schätzwerte ( $\hat{x}$ , $\hat{y}$ , $\hat{x}_1$ , $\hat{x}_2$ ) |
| 7  | Multiplikationen mit weggelassenem Multiplikationszeichen                                                                                          |
| 8  | Permutation ( $nPr$ ), Kombination ( $nCr$ )                                                                                                    |
| 9  | Multiplikation (×), Division (÷), Restberechnungen (÷R)                                                                                            |
| 10 | Addition (+), Subtraktion (-)                                                                                                    |
| 11 | and (logischer Operator)                                                                                                    |
| 12 | or, xor, xnor (logische Operatoren)                                                                                                    |

#### Hinweis

- Beim Quadrieren eines negativen Wertes (wie -2) muss der zu quadrierende Wert von Klammern umgeben sein ( ( ( ) 2 ) x<sup>2</sup> = ). Da x<sup>2</sup> eine höhere Priorität als das negative Vorzeichen hat, würde die Eingabe von (-) 2 x<sup>2</sup> = dazu führen, dass 2 quadriert und anschließend das Ergebnis mit einem negativen Vorzeichen versehen wird.
- Beachten Sie stets die Reihenfolge der Prioritäten und umschließen Sie negative Vorzeichen bei Bedarf mit Klammern.

# Rechnungsbereiche, Anzahl der Stellen und Genauigkeit

Der Rechnungsbereich, die Anzahl an Ziffern für die interne Berechnung sowie die Rechnungsgenauigkeit hängen von der von Ihnen ausgeführten Rechnungsart ab.

# Rechnungsbereich und Genauigkeit

| Rechnungsbereich                               | ±1 × 10 <sup>-99</sup> bis ±9,9999999999 ×<br>10 <sup>99</sup> oder 0 |
|------------------------------------------------|-----------------------------------------------------------------------|
| Anzahl der Stellen für interne<br>Berechnungen | 15 Stellen                                                            |

| summieren sich im Falle von<br>fortlaufenden Rechnungen. | Genauigkeit Genauigkeit Genaui | ±1 bei der 10. Stelle in<br>zelrechnung. Die<br>teit der<br>tialanzeige beträgt ±1<br>n wenigsten<br>ten Stelle. Die Fehler<br>en sich im Falle von |
|----------------------------------------------------------|----------------------------------------------------------------------------------------------------|----------------------------------------------------------------------------------------------------|
|----------------------------------------------------------|----------------------------------------------------------------------------------------------------|----------------------------------------------------------------------------------------------------|

# Eingabebereiche und Genauigkeit von Funktionsrechnungen

| Funktion                    | Eingabebereich                             |                                                                    |  |  |
|-----------------------------|--------------------------------------------|--------------------------------------------------------------------|--|--|
|                             | Deg                                        | $0 \le  x  < 9 \times 10^9$                                        |  |  |
| sinx<br>cosx                | Rad                                        | $0 \le  x  < 157079632,7$                                          |  |  |
|                             | Gra                                        | $0 \le  x  < 1 \times 10^{10}$                                     |  |  |
|                             | Deg                                        | Gleich wie sin $x$ , außer wenn $ x  = (2n-1)$<br>× 90.            |  |  |
| tanx                        | Rad                                        | Gleich wie sin <i>x</i> , außer wenn $ x  = (2n-1) \times \pi/2$ . |  |  |
|                             | Gra                                        | Gleich wie sin $x$ , außer wenn $ x  = (2n-1)$<br>× 100.           |  |  |
| $\sin^{-1}x$ , $\cos^{-1}x$ | $0 \leq  x  \leq 1$                        |                                                                    |  |  |
| tan <sup>-1</sup> x         | $0 \le  x  \le 9,999999999 \times 10^{99}$ |                                                                    |  |  |
| sinhx, coshx                | $0 \le  x  \le 230,2585092$                |                                                                    |  |  |
| sinh <sup>-1</sup> x        | $0 \le  x  \le 4,999999999 \times 10^{99}$ |                                                                    |  |  |
| cosh <sup>-1</sup> x        | $1 \le x \le 4,999999999 \times 10^{99}$   |                                                                    |  |  |
| tanhx                       | $0 \le  x  \le 9,999999999 \times 10^{99}$ |                                                                    |  |  |
| tanh <sup>-1</sup> x        | $0 \le  x  \le 9,999999999 \times 10^{-1}$ |                                                                    |  |  |
| logx, lnx                   | $0 < x \le 9,999999999 \times 10^{99}$     |                                                                    |  |  |

| 10 <sup><i>x</i></sup>             | $-9,999999999 \times 10^{99} \le x \le 99,999999999$                                                                                                    |
|------------------------------------|----------------------------------------------------------------------------------------------------|
| e <sup>x</sup>                     | $-9,999999999 \times 10^{99} \le x \le 230,2585092$                                                                                                    |
| $\sqrt{x}$                         | $0 \le x < 1 \times 10^{100}$                                                                                                    |
| x <sup>2</sup>                     | $ x  < 1 \times 10^{50}$                                                                                                    |
| x <sup>-1</sup>                    | $ x  < 1 \times 10^{100}; x \neq 0$                                                                                                    |
| $\sqrt[3]{x}$                      | $ x  < 1 \times 10^{100}$                                                                                                    |
| <i>x</i> !                         | $0 \le x \le 69$ (x ist eine Ganzzahl)                                                                                                    |
| nPr                                | $0 \le n < 1 \times 10^{10}, 0 \le r \le n (n, r \text{ sind Ganzzahlen})$<br>$1 \le \{n!/(n-r)!\} < 1 \times 10^{100}$                                                                                 |
| nCr                                | $0 \le n < 1 \times 10^{10}, 0 \le r \le n (n, r \text{ sind Ganzzahlen})$<br>$1 \le n!/r! < 1 \times 10^{100} \text{ oder } 1 \le n!/(n-r)! < 1 \times 10^{100}$                                       |
| Pol( <i>x</i> ; <i>y</i> )         | $ x ,  y  \le 9,999999999 \times 10^{99}$<br>$\sqrt{x^2 + y^2} \le 9,9999999999 \times 10^{99}$                                                                                                    |
| <b>Rec</b> ( <i>r</i> ; <i>θ</i> ) | $0 \le r \le 9,999999999 \times 10^{99}$<br>$\theta$ : Gleich wie sin <i>x</i>                                                                                                    |
| 01 11                              | $a^{\circ}b^{\prime}c^{"}$ : $ a $ , $b$ , $c < 1 \times 10^{100}$ ; $0 \le b$ , $c$<br>Der angezeigte Sekundenwert unterliegt einem<br>Fehler von ±1 an der zweiten Dezimalstelle.                     |
| <<br>01 ™                          | $ x  < 1 \times 10^{100}$<br>Umwandlung Dezimal ↔ Sexagesimal<br>0°0'0" $\leq  x  \leq 9999999$ °59'59"                                                                                                 |
| $x^{\nu}$                          | $x > 0: -1 \times 10^{100} < y \log x < 100$<br>x = 0: y > 0<br>$x < 0: y = n, \frac{m}{2n + 1} (m, n \text{ sind Ganzzahlen})$<br>Jedoch: -1 × 10 <sup>100</sup> < y log  x  < 100                     |
| $\sqrt[x]{y}$                      | $y > 0: x \neq 0, -1 \times 10^{100} < 1/x \log y < 100$<br>y = 0: x > 0<br>$y < 0: x = 2n+1, \frac{2n+1}{m} (m \neq 0; m, n \text{ sind}$<br>Ganzzahlen)<br>Jedoch: -1 × 10^{100} < 1/x \log  y  < 100 |

| a <sup>b</sup> / <sub>c</sub> | Ganzzahl, Zähler und Nenner dürfen insgesamt<br>maximal 10 Stellen haben (einschließlich<br>Trennzeichen). |
|-------------------------------|----------------------------------------------------------------------------------------------------|
| RanInt#(a; b)                 | $a < b$ ; $ a $ , $ b  < 1 \times 10^{10}$ ; $b - a < 1 \times 10^{10}$                                    |
| GCD(a; b)                     | $ a ,  b  < 1 \times 10^{10}$ ( <i>a</i> , <i>b</i> sind Ganzzahlen)                                       |
| LCM( <i>a</i> ; <i>b</i> )    | $0 \leq a, b < 1 \times 10^{10}$ ( <i>a</i> , <i>b</i> sind Ganzzahlen)                                    |

- Die Genauigkeit ist grundsätzlich gleich wie unter "Rechnungsbereich und Genauigkeit" weiter oben beschrieben.
- Funktionen des Typs  $x^y$ ,  $\sqrt[x]{y}$ ,  $\sqrt[x]{r}$ , x!, nPr, nCr erfordern fortlaufende interne Berechnungen, sodass sich die in jeder Rechnung auftretenden Fehler summieren können.
- Die Fehler summieren sich und sind in der Nähe des singulären Punktes und des Wendepunktes einer Funktion besonders groß.
- Der Bereich der Berechnungsergebnisse, die bei Verwendung der Natürlichen Anzeige in der  $\pi$ -Form angezeigt werden können, ist  $|x| < 10^6$ . Beachten Sie allerdings, dass durch interne Rechenfehler manche Berechnungsergebnisse möglicherweise nicht in der  $\pi$ -Form angezeigt werden können. Es kann auch vorkommen, dass Berechnungsergebnisse in der  $\pi$ -Form anstelle der Dezimalform aufscheinen.

# **Technische Daten**

#### Spannungsversorgung:

Eingebaute Solarzelle; Knopfbatterie-Typ: LR44 × 1

#### Batterielebensdauer:

3 Jahre (bei einer Stunde Betrieb pro Tag)

#### Zulässige Betriebstemperatur:

0°C bis 40°C

#### Abmessungen:

11,1 (H) × 77 (B) × 161,5 (T) mm

#### Gewicht:

95 g einschließlich der Batterie

# Prüfung der Echtheit Ihres Rechners

Prüfen Sie mit den nachfolgenden Schritten, ob es sich bei Ihrem Rechner um einen echten CASIO-Rechner handelt.

- 1. Drücken Sie MODE.
- 2. Drücken Sie **0**.
  - Dies zeigt die nachfolgenden Informationen an.
    - ID-Nummer des Rechners (24-stellige Zeichenfolge)
    - QR-Code für den Zugang zum Weltweiten Schulung-Service (https://wes.casio.com/calc/)
- 3. Besuchen Sie obige Seite.
- 4. Befolgen Sie die Anweisungen auf der Anzeige, um die Echtheit Ihres Rechners zu überprüfen.

Drücken Sie AC, um zum Modus-Menü zurückzukehren.

# Häufig gestellte Fragen

# Häufig gestellte Fragen

- Wie kann ich eine Eingabe vornehmen und die Ergebnisse anzeigen, auf die gleiche Weise, wie es auf einem Modell ohne Natürlichem Lehrbuchformat möglich ist?
- → Drücken Sie die folgenden Tasten: SHIFT MODE (SETUP) (Linear). Siehe "Konfigurieren des Rechner-Setups" für weitere Informationen.
- Wie kann ich ein Ergebnis in der Bruchform zur Dezimalform ändern?

Wie kann ich ein Ergebnis in der Bruchform, das durch Division erzielt wurde, zur Dezimalform ändern?

 $\rightarrow$  Siehe "Umschalten der Berechnungsergebnisse" für das Vorgehen.

- Was ist der Unterschied zwischen dem Antwortspeicher (Ans), dem unabhängigen Speicher und dem variablen Speicher?
- → Jede dieser Speicherarten dient als "Behälter" für die vorübergehende Speicherung eines einzelnen Werts.

### Antwortspeicher (Ans):

Speichert das Ergebnis der zuletzt ausgeführten Rechnung. Verwenden Sie diesen Speicher, um das Ergebnis einer Rechnung zur nächsten zu übertragen.

### Unabhängiger Speicher:

Verwenden Sie diesen Speicher, um die Ergebnisse von mehreren Rechnungen zu summieren.

### Variablen:

Dieser Speicher ist hilfreich, wenn Sie den denselben Wert mehrmals in einer oder mehreren Rechnungen verwenden müssen.

- Durch das Drücken welcher Tasten kann ich vom STAT-Modus oder dem TABLE-Modus in einen Modus schalten, in dem ich arithmetische Berechnungen durchführen kann?
- $\rightarrow$  Drücken Sie MODE 1 (COMP).
- Wie kann ich den Rechner auf seine ursprünglichen Standardeinstellungen zurücksetzen?
- → Drücken Sie die folgenden Tasten:  $\mathbb{SHFI} \ 9(CLR) \ 1(Einst.) \ \Xi(Ja).$
- Wenn ich eine Funktionsrechnung ausführe, warum erhalte ich ein Berechnungsergebnis, das sich von älteren CASIO-Rechnermodellen komplett unterscheidet?

→ Bei einem Modell mit Natürlicher Lehrbuchanzeige muss das Argument einer Funktion, die Klammern enthält, von einer schließenden Klammer gefolgt werden. Wenn () nach dem Argument zum Schließen der Klammer nicht gedrückt wird, können ungewollte Werte oder Ausdrücke als Teil des Arguments gesehen und behandelt werden.

| Beispiel: (sin 30) + 15 (Winkeleinheit: Deg) |                      |               |      |
|----------------------------------------------|----------------------|---------------|------|
| Älteres (S-V.P.A.M.) Modell:                 | sin 30 🛨             | 15 🖃          | 15,5 |
| Modell mit Natürlicher Lehrbuchanzeige:      |                      |               |      |
| (Linear)                                     | sin 30 ) 🕇           | 15 🖃          | 15,5 |
| Wenn D hier, wie nachfolgend gezeigt, nic    | ht gedrückt w        | rird, wird si | n 45 |
| berechnet.                                   |                      |               |      |
| sin 30                                       | <b>+</b> 15 <b>=</b> | 0,707106      | 7812 |

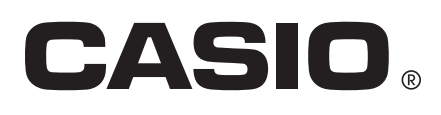

© 2019 CASIO COMPUTER CO., LTD.